| RITTAL           |             |
|------------------|-------------|
| CMC-TC Master II | DK 7320.005 |

## Bedienungsanleitung

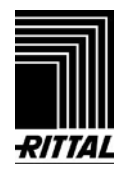

## **1 Hinweise zur Dokumentation**

## DE

| In | haltsv | verzeichnis                                       |
|----|--------|---------------------------------------------------|
| 1  | Hinwe  | eise zur Dokumentation3                           |
|    | 1.1    | Mitgeltende Unterlagen3                           |
|    | 1.2    | Aufbewahrung der Unterlagen                       |
|    | 1.3    | Verwendete Symbole3                               |
| 2  | Siche  | rheitshinweise                                    |
| -  | Corët  | abaaabraibung 4                                   |
| 3  | Gerat  | Och Wards                                         |
|    | 3.1    | Genause                                           |
|    | 3.2    | Stromversorgung                                   |
|    | 3.3    | Netzwerkeigenschaften4                            |
|    | 3.4    | Systemvoraussetzungen                             |
|    | 3.5    | Lieterumtang                                      |
|    | 3.6    | Zubenor                                           |
|    | 3.6.1  | Benotigtes Zubenor                                |
|    | 3.6.2  | Optionales Zubenor                                |
|    | 3.7    | Bestimmungsgemäße Verwendung6                     |
| 4  | Monta  | age6                                              |
|    | 4.1    | Hinweise zur Montage6                             |
|    | 4.2    | Montage auf einen 2 HE Geräteboden6               |
|    | 4.3    | Montage an einer Hutschiene6                      |
| 5  | Instal | lation7                                           |
|    | 5.1    | Sicherheits- und andere Hinweise7                 |
|    | 5.2    | Spannungsversorgung anschließen7                  |
|    | 5.3    | Netzwerkverbindung herstellen7                    |
|    | 5.4    | Programmierschnittstelle anschließen 7            |
| 6  | Inbetr | riebnahme8                                        |
| 7  | Bedie  | nung9                                             |
|    | 7.1    | Menüstruktur kennen lernen                        |
|    | 7.2    | Hinweise zur Bedienung9                           |
|    | 7.3    | Grundkonfiguration einstellen                     |
|    | 7.3.1  | Netzwerkkonfiguration10                           |
|    | 7.3.2  | Trap Receiver konfigurieren                       |
|    | 7.3.3  | SNMP-Zugriff konfigurieren                        |
|    | 7.3.4  | TFTP-Zugriff konfigurieren                        |
|    | 7.3.5  | Read/Write-Community konfigurieren10              |
|    | 7.3.6  | System-Name, Contact und Location konfigurieren11 |
|    | 7.3.7  | Passwörter konfigurieren                          |
|    | 7.3.8  | Timeout-Fenster konfigurieren                     |
|    | 7.3.9  | Telnet-Zugriff konfigurieren                      |
|    | 7.3.10 | Einstellungen speichern und aktivieren11          |
|    | 7.3.11 | Zu überwachende Einheiten                         |
|    | 7.3.12 | Zugriff auf die eingetragenen<br>Einheiten. 12    |
|    | 7.4    | Zugriff über Browser12                            |

|    | 7.4.1  | Anmelden                                                    | . 12 |
|----|--------|-------------------------------------------------------------|------|
|    | 7.4.2  | Hauptseitenansicht                                          | . 12 |
|    | 7.5    | Basiseinstellungen                                          | . 13 |
|    | 7.5.1  | General Setup                                               | . 13 |
|    | 7.5.2  | Benutzer anlegen und Rechte vergeben                        | . 15 |
|    | 7.5.3  | Alarmempfänger eintragen                                    | . 15 |
|    | 7.5.4  | Einstellungen für einen Shutdown                            | . 16 |
|    | 7.5.5  | Alarmaktionen konfigurieren                                 | . 17 |
|    | 7.5.6  | Webcam einrichten                                           | . 17 |
|    | 7.5.7  | Bildarchive erstellen und extern speichern                  | . 18 |
|    | 7.5.8  | Log File ansehen, speichern und löschen                     | . 19 |
|    | 7.5.9  | Übersichtsfenster konfigurieren                             | . 19 |
|    | 7.5.10 | CMC-TC Master II updaten                                    | . 20 |
|    | 7.6    | Alarmbedingungen konfigurieren                              | . 20 |
|    | 7.7    | Webcambilder konfigurieren                                  | . 22 |
|    | 7.8    | Setup für angemeldete Processing<br>Units                   | . 22 |
|    | 7.9    | Status der angemeldeten CMC-TC<br>Processing Units anzeigen | . 23 |
|    | 7.10   | Overview Menü                                               | . 24 |
|    | 7.11   | Trapmeldungen administrieren                                | . 24 |
|    | 7.12   | Unterstützte Rittal Komponenten ab Softwareversion 2.0      | . 25 |
| 8  | Zugrif | f über Telnet                                               | 26   |
|    | 8.1.1  | Anmelden über Telnet                                        | . 26 |
|    | 8.1.2  | Telnet-Hauptmenü                                            | . 26 |
| 9  | SMS v  | versenden                                                   | 26   |
| •  | 91     | GSM Unit anschließen                                        | 26   |
|    | 9.2    | GSM Unit am Master einrichten                               | . 27 |
| 10 | Fehle  | rmeldungen                                                  | 28   |
| 11 | Wartu  | ng und Reinigung                                            | 29   |
|    | 11.1.1 | Reinigung                                                   | . 29 |
| 12 | Lager  | una und Entsorauna                                          | 30   |
|    | 12.1.1 | Lagerung                                                    | . 30 |
|    | 12.1.2 | Entsorgung                                                  | . 30 |
| 13 | Kunde  | endienst                                                    | 30   |
| 14 | Techn  | ische Daten                                                 | 30   |
| 15 | Fachw  | vortverzeichnis                                             | 31   |

## **1** Hinweise zur Dokumentation

Diese Anleitung richtet sich an Fachpersonal, das mit der Montage, Installation und der Bedienung des CMC-TC Master II betraut ist.

• Lesen Sie diese Betriebsanleitung vor der Inbetriebnahme unbedingt durch und bewahren Sie sie für die weitere Verwendung zugänglich auf.

Rittal kann für Schäden und Betriebsstörungen, die sich aus der Nichtbeachtung dieser Anleitung ergeben, keine Haftung übernehmen.

#### 1.1 Mitgeltende Unterlagen

In Verbindung mit dieser Anleitung gelten unter anderem auch die Anleitungen weiterer CMC-TC Komponenten und deren Sicherheitshinweise.

Diese Anleitung befindet sich zusätzlich als Datei auf der beigelegten CD-ROM:

Deutsch: 7320005VXXd.pdf

Englisch: 7320005VXXe.pdf

Um sie anzuzeigen, benötigen Sie das Programm Acrobat Reader, das sie unter www.adobe.de herunterladen können.

#### 1.2 Aufbewahrung der Unterlagen

Diese Anleitung sowie alle mitgeltenden Unterlagen sind Teil des Produktes. Sie müssen dem Gerätebetreiber ausgehändigt werden. Dieser übernimmt die Aufbewahrung, damit die Unterlagen im Bedarfsfall zur Verfügung stehen.

#### 1.3 Verwendete Symbole

Beachten Sie folgende Sicherheits- und sonstigen Hinweise in der Anleitung:

#### Symbol für eine Handlungsanweisung:

 Der Blickfangpunkt zeigt an, dass Sie eine Handlung durchführen sollen.

#### Sicherheits- und andere Hinweise:

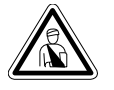

Gefahr! Unmittelbare Gefahr für Leib und Leben!

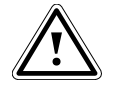

Achtung! Mögliche Gefahr für Produkt und Umwelt!

Hinweis! Nützliche Informationen und Besonderheiten.

## 2 Sicherheitshinweise

Beachten Sie die nachfolgenden allgemeinen Sicherheitshinweise bei Installation und Betrieb des Geräts:

- Montage und Installation des CMC-TC Master II, insbesondere bei der Verkabelung von Schaltschränken mit Netzspannung, dürfen nur durch eine Elektrofachkraft erfolgen. Andere Tätigkeiten in Verbindung mit dem CMC-TC Master II, wie Montage und Installation von Systemkomponenten mit geprüften Standard-Steckanschlüssen, sowie die Bedienung und Konfigurierung des CMC-TC Master II, dürfen nur durch eingewiesenes Personal erfolgen.
- Beachten Sie die zur Elektroinstallation g
  ültigen Vorschriften des Landes, in dem das Ger
  ät installiert und betrieben wird, sowie dessen nationale Vorschriften zur Unfallverh
  ütung. Beachten Sie au
  ßerdem betriebsinterne Vorschriften (Arbeits-, Betriebs- und Sicherheitsvorschriften).
- Vor dem Arbeiten am CMC-TC System ist dieses spannungsfrei zu schalten und gegen das Wiedereinschalten zu sichern.
- Verwenden Sie ausschließlich original bzw. empfohlene Produkte und Zubehörteile. Die Verwendung anderer Teile kann die Haftung für die daraus entstehenden Folgen aufheben.
- Nehmen Sie an dem CMC-TC Master II keine Veränderungen vor, die nicht in dieser oder den mitgeltenden Anleitungen beschrieben sind.
- Die Betriebssicherheit des Gerätes ist nur bei bestimmungsgemäßer Verwendung gewährleistet. Die in den technischen Daten (siehe Kap. "14 Technische Daten") angegebenen Grenzwerte dürfen auf keinen Fall überschritten werden. Insbesondere gilt dies für den zulässigen Umgebungstemperaturbereich und die zulässige IP-Schutzart. Bei Anwendung mit einer höheren geforderten IP-Schutzart ist das Rittal CMC-TC in ein Gehäuse bzw. Schrank mit einer höheren IP-Schutzart einzubauen.
- Das Betreiben des CMC-TC System in direktem Kontakt mit Wasser, aggressiven Stoffen oder entzündlichen Gasen und Dämpfen ist untersagt.
- Beachten Sie außer diesen Sicherheitshinweisen unbedingt auch die bei den einzelnen T\u00e4tigkeiten aufgef\u00fchrten, speziellen Sicherheitshinweise in den einzelnen Kapiteln.

## 3 Gerätebeschreibung

Der Computer Multi Control Top Concept Master II (im Folgenden Master II genannt) ist ein "intelligentes" Schaltschranküberwachungs-System. In einem eigenen Gehäuse am Schaltschrank angebracht, führt es mittels angeschlossener Netzwerkschnittstelle die komplette physikalische Überwachung des Schaltschrankes durch, d.h. Temperatur, Feuchte, Erschütterung, Rauch, Spannung, Kühlung bis hin zur kompletten Schrankverriegelung und Zutrittskontrolle. Alle diese Information werden über SNMP an den Master II übertragen und können von dort administriert werden.

### 3.1 Gehäuse

Der CMC-TC Master II ist in einem eigenständigen Gehäuse untergebracht. Mit den im Lieferumfang enthaltenen selbstklebenden Kunstofffüßen kann das Gerät auf Geräteböden gestellt werden. Zudem liegen 2 Hutschienenklammern mit Schrauben bei, um das Gerät auf einer schon vorhandenen Hutschiene zu montieren.

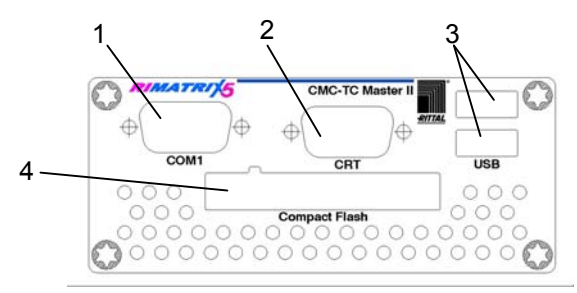

Abb. 1 CMC-TC Master II Vorderseite

#### Legende

- 1 serielle Schnittstelle (Programmierung)
- 2 Monitoranschluss
- 3 USB-Anschluss für Kamera
- 4 Serielle Schnittstelle (RS-232-Anschluss)

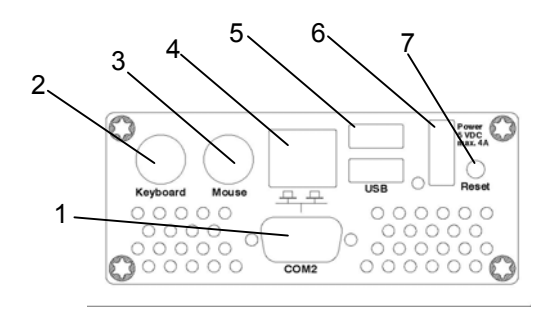

Abb. 2 CMC-TC Master II Rückseite

#### Legende

- 1 serieller Anschluss (für zukünftige Erweiterungen)
- 2 PS/2 Anschluss für Tastatur
- 3 PS/2 Anschluss für Maus
- 4 Netzwerkanschluss 10/100BaseT
- 5 USB-Anschluss
- 6 Stromversorgungsanschluss
- 7 Reset-Taster

### 3.2 Stromversorgung

Der CMC-TC Master II wird durch ein im Lieferumfang enthaltenes externes Netzteil mit Spannung versorgt. Das Anschlusskabel für das externe Netzteil ist in verschiedenen Länderausführungen als Zubehör erhältlich. Wählen Sie es nach den landesspezifischen Bestimmungen aus. Eine Auswahl verschiedener Anschlusskabel finden Sie in Abschnitt 3.6 Zubehör.

Alle angeschlossenen Geräte, wie Tastatur, Maus und USB-Kameras werden über den CMC-TC Master II mit Spannung versorgt.

### 3.3 Netzwerkeigenschaften

Der Master II verfügt über einen Ethernet-Netzwerkanschluss 10/100BaseT und wird unterstützt über folgende Protokolle:

- über serielle Schnittstelle RS232: z.B. Hyperterminal
- im Ethernet-Netzwerk: z.B. über TELNET
- TFTP
- HTTP

Die Netzwerkverbindung erfolgt über ein geeignetes Netzwerkkabel mit RJ-45-Stecker in die vorhandene Ethernet-Netzwerkstruktur.

Die Kommunikation erfolgt über einen Standard-Browser und ist betriebssystemunabhängig.

Die Anzahl der überwachbaren Rittal CMC-TC Processing Units im Netzwerk ist auf maximal 10 begrenzt, vorausgesetzt es sind genug freie IP-Adressen im Netzwerk verfügbar. Durch diesen dezentralen Aufbau können Sie auch Überwachungen für Schrankreihen ohne großen Verkabelungsaufwand realisieren.

Über die Netzwerkprotokolle erfolgt die Kommunikation (Passwortabfrage, Schaltbefehle, Statusabfragen und Alarmierungen) zwischen dem Rittal CMC-TC Master II, den Administratoren und Nutzern im Netzwerk (Netzwerk/Internet/Intranet).

Die SNMP-Funktionalität ist ebenfalls unabhängig vom Betriebssystem, lediglich das Netzwerkmanagementprotokoll muss SNMP v 1.0 unterstützen. Darüber hinaus unterstützt der CMC-TC Master II die Standard-MIB II. Die private MIB ist Bestandteil des Lieferumfanges. Weitere Informationen hierzu finden Sie auf der mitgelieferten CD-ROM ("CMC-TC-Master1\_1.mib").

Die private MIB wird zur Einbindung in eine Gebäudemanagementsoftware benötigt. Sie entschlüsselt die übertragenen Trap-Meldungen zu eindeutigen Meldungen.

## 3.4 Systemvoraussetzungen

- Hardware: PC mit serieller Schnittstelle und Netzwerkkarte 10/100 MBit
- Software: Betriebssystem (Linux oder Windows) Browser (IE 6.0 oder gleichwertig)

## 3.5 Lieferumfang

Das Gerät wird in einer Verpackungseinheit in komplett montiertem Zustand geliefert.

- Prüfen Sie den Lieferumfang auf Vollständigkeit.
- Achten Sie darauf, dass die Verpackung keine Beschädigungen aufweist.

| Anzahl | Bezeichnung                                                                    |
|--------|--------------------------------------------------------------------------------|
| 1      | CMC-TC Master II mit Netzwerk-<br>schnittstelle RJ-45-Buchse (10/100<br>BaseT) |
| 2      | Hutschienenklammern                                                            |
| 1      | CD-ROM mit Software und Bedie-<br>nungsanleitung                               |
| 1      | Nullmodemkabel                                                                 |
| 1      | Adapterkabel GSM-Unit                                                          |
| 1      | Master II-Netzteil                                                             |
| 1      | Checkliste zur Inbetriebnahme deutsch/englisch                                 |

Tab. 1 Lieferumfang

## 3.6 Zubehör

## 3.6.1 Benötigtes Zubehör

Je nach länderspezifischen Vorgaben benötigen Sie ein entsprechendes Anschlusskabel für das Netzteil der CMC-TC PU.

| Zubehör                                  | Bezeichnung                                                                                                | VE | erforder-<br>lich                          | BestNr.  |
|------------------------------------------|----------------------------------------------------------------------------------------------------|----|--------------------------------------------|----------|
| An-<br>schluss-<br>kabel für<br>Netzteil | Anschlusskabel<br>Kaltgeräte-<br>stecker<br>Länderaus-<br>führung D                                        | 1  |                                            | 7200.210 |
|                                          | Anschlusskabel<br>Kaltgeräte-<br>stecker<br>Länderaus-<br>führung GB                                       | 1  |                                            | 7200.211 |
|                                          | Anschlusskabel<br>Kaltgeräte-<br>stecker<br>Länderaus-<br>führung F/B                                      | 1  | ia 1x für                                  | 7200.210 |
|                                          | Anschlusskabel<br>Kaltgeräteste-<br>cker<br>Länderausfüh-<br>rung CH                                       | 1  | das<br>Netzteil                            | 7200.213 |
|                                          | Anschlusskabel<br>Kaltgeräte-<br>stecker<br>Länderaus-<br>führung U-<br>SA/CDN, UL-<br>approval<br>FT1/VW1 | 1  |                                            | 7200.214 |
|                                          | Verlängerungs-<br>kabel Kaltgeräte-<br>stecker und -<br>buchse                                             | 1  |                                            | 7200.215 |
| Montage                                  | Geräteboden                                                                                                | 1  |                                            | 7119.400 |
|                                          | Hutschiene<br>(Länge: 187 mm)                                                                              | 10 | optional                                   | 2315.000 |
| Verbin-<br>dungs-<br>kabel               | RJ45-<br>Verbindungska-<br>bel                                                                             | 1  | Ja, 1 x<br>für Netz-<br>werkan-<br>bindung | 7320.472 |

Tab. 2 Benötigtes Zubehör

## 3.6.2 Optionales Zubehör

| Zubehör               | max. benötigte<br>Stückzahl | Bestell-Nr. |
|-----------------------|-----------------------------|-------------|
| Rittal USB-<br>Kamera | 2 St.                       | auf Anfrage |
| GSM Unit              | 1 St.                       | 7320.820    |

Tab. 3 Optionales Zubehör

### 3.7 Bestimmungsgemäße Verwendung

Der Rittal CMC-TC Master II dient als Schaltschrank-Überwachungssystem zur Überwachung und Administrierung verschiedener Schaltschrank-Parameter.

Eine andere als die hier beschriebene Verwendung gilt als nicht bestimmungsgemäß. Für Schäden, die dadurch oder durch Nichtbeachtung dieser Anleitung entstehen, übernimmt Rittal keine Haftung. Gegebenenfalls gelten auch die Anleitungen des verwendeten Zubehörs.

## 4 Montage

#### 4.1 Hinweise zur Montage

Bauen Sie den CMC-TC Master II in einen Schaltschrank oder in ein geeignetes Gehäusesystem ein, so dass es zusätzlich durch äußere Einflüsse geschützt ist. Berücksichtigen Sie auch die zulässigen Umgebungstemperatur- und Feuchteeinsatzbereiche sowie die anwendungsbezogene geforderte IP-Schutzart (siehe Kapitel 14 auf Seite 30).

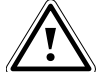

#### Achtung!

Es wird die Montageart "Hutschiene" empfohlen, da in dieser Befestigungsart, die optimale Entwärmung des Systems stattfinden kann. Dies trägt auch zur Verbesserung der Betriebsdauer des Systems bei.

#### 4.2 Montage auf einen 2 HE Geräteboden

Sie können den CMC-TC Master II auf einen Geräteboden montieren. Dieser ist nicht mit im Lieferumfang enthalten. Schauen Sie hierzu unter 3.6.1 Benötigtes Zubehör.

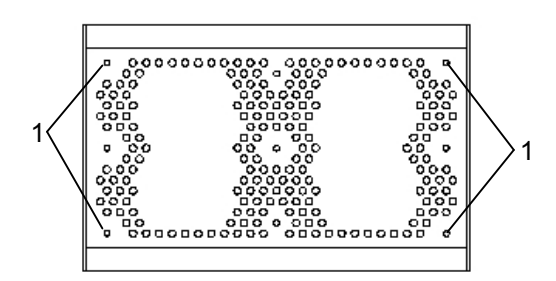

Abb. 3 Montage der Gummifüße (Unterseite)

#### Legende

1 Bohrungen für die Montage der Stellfüsse Schrauben Sie die im Lieferumfang enthaltenen Stellfüße an die Unterseite des CMC-TC Master II.

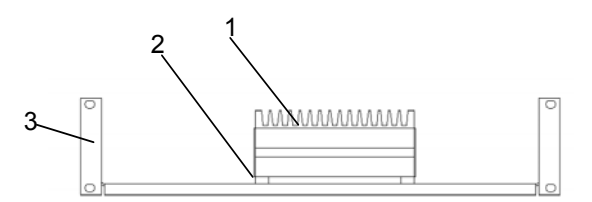

Abb. 4 Montage auf einen 2 HE Geräteboden

#### Legende

- 1 CMC-TC Master II
- 2 verschraubte Stellfüße
- 3 2 HE gelochter Geräteboden Best.-Nr. 7119.400
- Stellen Sie den CMC-TC Master II auf den Geräteboden.

## 4.3 Montage an einer Hutschiene

Der CMC-TC Master II kann an eine herkömmliche Hutschiene montiert werden. Für die Entwärmung muss das System oberhalb und unterhalb 10 cm frei sein, bzw. darf nicht verbaut werden. Die Kühlrippen müssen vertikal angeordnet sein.

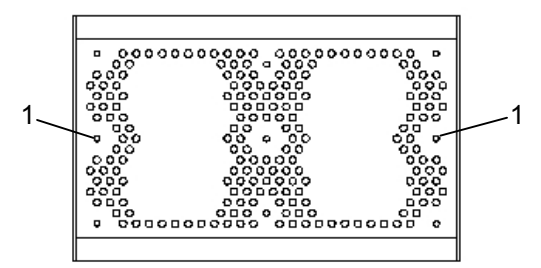

Abb. 5 Montage der Hutschienenhalter

#### Legende

- 1 Befestigungslöcher für Hutschienenhalter
- Schrauben Sie die Hutschiene an die gewünschte Stelle im Schaltschrank.
- Entnehmen Sie die mitgelieferten Hutschienenhalter und zwei Schrauben aus dem Lieferumfang.
- Schrauben Sie die Hutschienenhalter an die Unterseite des CMC-TC Master II (siehe Abb.5)
- Rasten Sie den CMC-TC Master II auf die Hutschiene auf.

## 5 Installation

Gefahr!

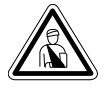

Montage und Installation dürfen nur durch ausgebildetes Fachpersonal erfolgen.

## 5.1 Sicherheits- und andere Hinweise

- Der Rittal CMC-TC Master II darf nur mit Schutzleiteranschluss betrieben werden. Der Schutzleiteranschluss erfolgt mit dem Einstecken des Kaltgeräteanschlusskabels. Voraussetzung hierfür ist, dass das Kaltgeräteanschlusskabel netzseitig mit dem Schutzleiter verbunden ist.
- Die elektrische Anschlussspannung und frequenz muss den auf der Gehäuserückseite des Netzteils bzw. in den technischen Daten (siehe S. 30) angegebenen Nennwerten entsprechen.
- Vor dem Arbeiten an dem Rittal CMC-TC Master II ist dieser spannungsfrei zu schalten und gegen Wiedereinschalten zu sichern.
- Sichern Sie die Anschlussleitungen mittels Kabelbinder am eingesetzten Gehäuse bzw. Schrank.

### 5.2 Spannungsversorgung anschließen

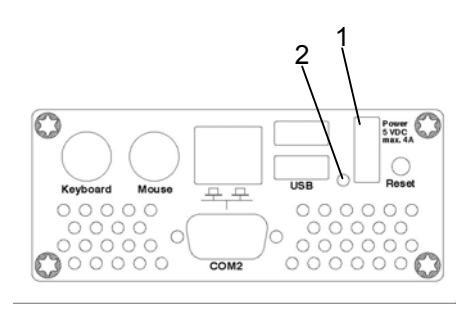

Abb. 6 CMC-TC Master II Spannungsanschluss

#### Legende

- 1 Spannungsversorgungsanschluss
- 2 Betriebs-LED

Sie müssen das Netzteil des CMC-TC Master II über die im Kapitel 3.6.1 Benötigtes Zubehör genannten Anschlusskabel an die Spannungsversorgung anschließen.

• Stecken Sie den Stecker des Netzteils in die Buchse "Power" des CMC-TC Master II ein. Achten Sie darauf, dass die Verriegelung einrastet.

Der Stecker rastet selbstständig ein. Der CMC-TC Master II beginnt nach dem Anschluss an die Spannungsversorgung automatisch mit einem Bootvorgang, der ca. 3 min dauert. Sobald er abgeschlossen ist, leuchtet die Betriebs-LED orange.

Um den Anschlussstecker abnehmen zu können, drücken Sie die Verriegelung nach unten und ziehen Sie den Stecker aus dem CMC-TC Master II.

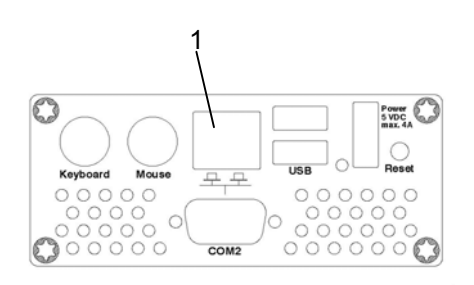

5.3 Netzwerkverbindung herstellen

#### Abb. 7 Netzwerkverbindung herstellen

#### Legende

- 1 Netzwerkanschluss
- Verbinden Sie den CMC-TC Master II per RJ45-Netzwerkkabel mit der vorhandenen Ethernet-Netzwerkstruktur.

Sobald die Link LED am Netzwerkanschluss grün und orange leuchtet, besteht die Netzwerkverbindung. Wenn der Datenaustausch über das Netzwerk erfolgt, so fängt die grüne Link-LED zusätzlich an zu blinken.

## 5.4 Programmierschnittstelle anschließen

Wenn Sie die Konfiguration des CMC-TC Master II z. B. mittels eines Notebooks durchführen möchten, können Sie beide über die serielle Schnittstelle (COM1) miteinander verbinden.

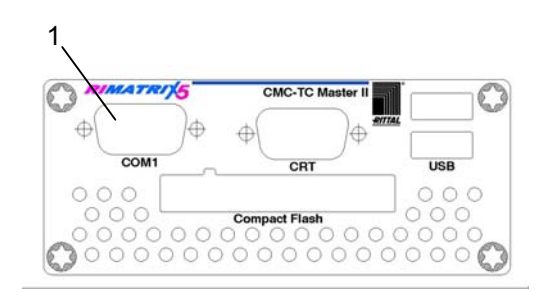

Abb. 8 RS-232-Anschluss

#### Legende

- 1 Serielle Schnittstelle (RS-232-Anschluss)
- Verbinden Sie das Programmierkabel (Nullmodemkabel) mit der COM1 Schnittstelle und mit der seriellen Schnittstelle Ihres PCs.

## 6 Inbetriebnahme

DE

Wenn Sie den CMC-TC Master II montiert und alle Anschlüsse installiert haben, müssen Sie ihn nun konfigurieren. Sie können dies über die serielle Schnittstelle tun (siehe 5.4 Programmierschnittstelle anschließen), über die Netzwerkverbindung mit einem Internetbrowser (siehe 7.4 Zugriff über Browser) oder über Telnet (siehe 8 Zugriff über Telnet).

Zunächst müssen Sie die Verbindung zum CMC-TC Master II herstellen. Dies wird im Folgenden beispielhaft mit Hilfe des Terminalprogrammes "Hyper-Terminal" gezeigt, welches Bestandteil des Betriebssystems Microsoft Windows 2000 ist. Bei anderen Betriebssystemen ist der Ablauf sinngemäß gleich.

Zum Starten von "HyperTerminal" klicken Sie <Programme> - <Zubehör> - <Kommunikation> - <Hyperterminal>

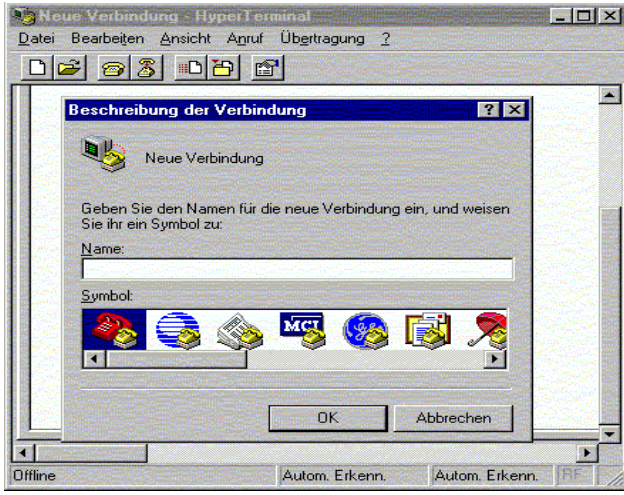

Abb. 9 Name eingeben und Verbindung auswählen

- Name eingeben.
- Symbol für die Verbindung zuweisen.

| Verbinden mit    |                                       | ? × |
|------------------|---------------------------------------|-----|
| 🧞 cmc            |                                       |     |
| Geben Sie die Ru | fnummer ein, die gewählt werden soll: |     |
| Land/Region:     | Deutschland (49)                      | ~   |
| Ortskennzahl:    | 02772                                 |     |
| Rufnummer:       |                                       |     |
| Verbinden über:  | COM1                                  |     |
|                  | OK Abbred                             | hen |

Abb. 10 Verbindung aufbauen

- Verbindung über COM-Port auswählen.
- "OK" klicken.

8

Einmalig werden die Eigenschaften des gewählten COM-Ports abgefragt.

| unschlußeinstellungen |                      |               |
|-----------------------|----------------------|---------------|
| Bits pro Sekunde      | 9600                 |               |
| Datenbits             | 8                    | •             |
| <u>P</u> arität       | Keine                | -             |
| Stopbits              | 1                    |               |
| Protokol              | Kein                 |               |
|                       | <u>S</u> tandard wie | derherstellen |

Abb. 11 COM-Port-Eigenschaften

- Tragen Sie folgende Parameter ein:
- Übertragungsrate: 9600 Bits pro Sekunde
- Datenbits: 8
- Parität: Keine
- Stoppbits: 1
- Protokoll: Kein

Für die RS-232-Schnittstelle ist der Norm-

Pegelbereich einzuhalten, da sonst die Daten nicht einwandfrei übertragen werden können.

Das Anmeldefenster von HyperTerminal erscheint.

Wenn Sie die Anmeldung nicht sehen können, drücken einmal auf die Enter-Taste Ihrer Tastatur.

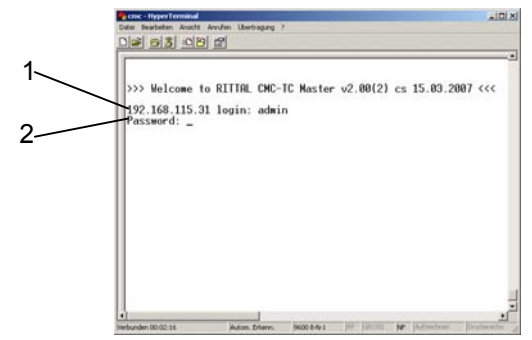

#### Abb. 12 Login

Hier müssen Sie Ihren Anmeldenamen (IP-Adresse login) und Ihr Passwort eingeben. Bei Auslieferung ist für beides "cmc" voreingestellt. Bestätigen Sie Ihre Eingaben jeweils mit Enter.

- Geben Sie Ihren Anmeldenamen (IP-Adresse login) und Ihr Passwort ein.
- Bestätigen Sie Ihre Eingaben jeweils mit Enter.

Sie können den Anmeldenamen und das Passwort nachträglich ändern (siehe 7.3.7 Passwörter konfigurieren).

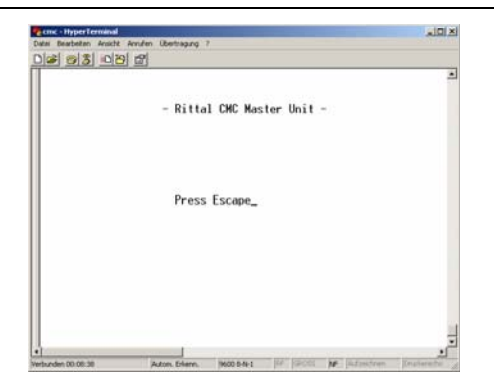

Abb. 13 HyperTerminal-Startfenster

Wenn die Verbindung zum CMC-TC Master II hergestellt werden konnte, erscheint das Startfenster des CMC-TC Master II.

Drücken Sie die ESC-Taste. So kommen Sie in das Konfigurationsmenü des CMC-TC Master II.

## 7 Bedienung

## 7.1 Menüstruktur kennen lernen

Die Menüstruktur des Terminalprogramms ist wie folgt aufgebaut:

| 1 Network configuration            |                                    |
|------------------------------------|------------------------------------|
| 1.1 IP Configuration               | 1.3 SNMPv1 access                  |
| 1.1.1 IP Address                   | 1.4 Enable TFTP                    |
| 1.1.2 IP Subnet mask               | 1.5 Read Community                 |
| 1.1.3 IP Def. Gateway              | 1.6 Write Community                |
| 1.2 Trap Receiver Configuration    | 1.7 System name                    |
| 1.2.1 IP Trap Receiver             | 1.8 System contact                 |
| 1.2.2 Disable                      | 1.9 System Location                |
| 1.2.3 IP Trap Receiver             | 1.A Change User Passwords          |
| 1.2.4 Disable                      | 1.A.1 Password of User 'cmc'       |
| 1.2.5 IP Trap Receiver             | 1.A.2 Password of User<br>'admin'  |
| 1.2.6 Disable                      | 1.B Telnet timeout minutes         |
| 1.2.7 IP Trap Receiver             | 1.C Enable/Close Telnet            |
| 1.2.8 Disable                      | 1.G Activate actual values         |
| 2 IP addresses of devices          |                                    |
| 2.1 IP Address of Device 1         | 2.6 IP Address of Device 6         |
| 2.2 IP Address of Device 2         | 2.7 IP Address of Device 7         |
| 2.3 IP Address of Device 3         | 2.8 IP Address of Device 8         |
| 2.4 IP Address of Device 4         | 2.9 IP Address of Device 9         |
| 2.5 IP Address of Device 5         | 2.A IP Address of Device 10        |
| 3 Setup of connected devices       |                                    |
| 3.1 Name der gefundenen<br>Einheit | 3.6 Name der gefundenen<br>Einheit |
| 3.2 Name der gefundenen<br>Einheit | 3.7 Name der gefundenen<br>Einheit |
| 3.3 Name der gefundenen<br>Einheit | 3.8 Name der gefundenen<br>Einheit |
| 3.4 Name der gefundenen<br>Einheit | 3.9 Name der gefundenen<br>Einheit |
| 3.5 Name der gefundenen<br>Einheit | 3.A Name der gefundenen<br>Einheit |

Abb. 14 Menüstruktur

## 7.2 Hinweise zur Bedienung

In den folgenden Abschnitten finden Sie sämtliche Konfigurationsparameter des CMC-TC tabellarisch aufgelistet. Die grundsätzliche Bedienung ist dabei stets dieselbe:

- Navigieren Sie mit den Pfeiltasten "aufwärts" ↑ bzw. "abwärts" ↓ innerhalb der Menüstruktur.
- Blättern Sie bei Feldern mit mehreren voreingestellten Werten mit den Pfeiltasten "links" ← bzw. "rechts" →.

- Tragen Sie in Felder für Text- bzw. Zahleninformationen die benötigten Daten per Tastatur ein.
- Mit der Taste "Esc" können Sie Eingaben abbrechen.
- Bestätigen Sie sämtliche Eingaben mit "Return" bzw. "Enter".

### 7.3 Grundkonfiguration einstellen

Zur Grundkonfiguration müssen Sie nur die Netzwerkkonfiguration, das Alarmrelais und die Trap-Receiver einstellen. Weitere Einstellungen können Sie über einen Browser oder über Telnet vornehmen.

## 7.3.1 Netzwerkkonfiguration

Über dieses Menü können Sie Ihre Netzwerkeinstellungen verändern.

| Navigation                     |                                                                               |  |
|--------------------------------|-------------------------------------------------------------------------------|--|
| Hauptmenü – 1 IP Configuration |                                                                               |  |
| Parameter                      | Erklärung                                                                     |  |
| IP Address                     | Eintragen Ihrer IP-Adresse<br>(Werkseinstellung<br>192.168.0.190)             |  |
| IP Subnet<br>Mask              | Eintragen Ihrer IP-Subnetmask-<br>Adresse (Werkseinstellung<br>255.255.255.0) |  |
| Default Gate-<br>way           | Eintragen der IP für den Router<br>(Werkseinstellung 0.0.0.0)                 |  |

Um die Einstellungen zu aktivieren, müssen Sie diese aktivieren.

# Navigation Hauptmenü – D Activate actual values Parameter Erklärung

| Activate actual values | Neue Werte aktivieren: "Yes"<br>auswählen und mit "Return"-<br>Taste werden die Einstellungen<br>übernommen. |
|------------------------|----------------------------------------------------------------------------------------------------|

## 7.3.2 Trap Receiver konfigurieren

Um Meldungen bzw. Benachrichtigungen, sogenannte Trap-Meldungen, des CMC-TC Master II zu erhalten, muss die IP-Adresse der Konsole, auf der eine Management-Software (z. B. HP OpenView) installiert ist, eingetragen werden. Die Management-Software muss das SNMP-Protokoll unterstützen.

| Navigation            |                                                          |  |
|-----------------------|----------------------------------------------------------|--|
| Hauptmenü – 2         | Trap Receiver Configuration                              |  |
| Parameter             | Erklärung                                                |  |
| IP Trap Recei-<br>ver | Eintragen der IP-Adresse des<br>Empfängers der Meldungen |  |

|         | (Werkseinstellung 0.0.0.0)                                                                                                    |
|---------|----------------------------------------------------------------------------------------------------|
| Disable | Einschalten (Enable) bzw. Ausschalten (Disable) von IP Trap<br>Receiver mit den Pfeiltasten $\leftarrow$<br>bzw. $\rightarrow$ . |

Tragen Sie ggf. weitere Empfänger (bis max. 4) in die darunter zur Verfügung stehenden Zeilen ein.

## 7.3.3 SNMP-Zugriff konfigurieren

Management-Software, die SNMP unterstützt (z. B. HP Open View oder CMC-TC Manager), kann über das Netzwerk auf den CMC-TC Master II zugreifen.

| Navigation                       |                                |  |
|----------------------------------|--------------------------------|--|
| Hauptmenü – 3 Enable SNMP access |                                |  |
| Parameter                        | Erklärung                      |  |
| Enable SNMP                      | Einschalten (Enable) bzw. Aus- |  |

access mit den Pfeiltasten ←

## 7.3.4 TFTP-Zugriff konfigurieren

bzw.  $\rightarrow$ .

Der TFTP-Zugriff wird ausschließlich für das Hochladen von Softwareupdates benötigt. Er kann für den üblichen Gebrauch deaktiviert bleiben.

| Navigation                |                                                                                                    |
|---------------------------|----------------------------------------------------------------------------------------------------|
| Hauptmenü – 4 Enable TFTP |                                                                                                    |
| Parameter                 | Erklärung                                                                                                    |
| Enable TFTP               | Einschalten (Enable) bzw. Ausschalten (Disable) von TFTP<br>mit den Pfeiltasten $\leftarrow$ bzw. $\rightarrow$ . |

### 7.3.5 Read/Write-Community konfigurieren

Um eine Managementsoftware auf das CMC-TC einzustellen, müssen Sie die Community der Processing Unit und der Managementsoftware einstellen.

## Navigation

Hauptmenü – 5 Read Community / 6 Write Community

| Parameter              | Erklärung                                                                                                    |
|------------------------|----------------------------------------------------------------------------------------------------|
| 5 Read Com-<br>munity  | Einstellen der Read Community<br>für die Trap-Versendung. Mit<br>der "Backspace"-Taste die<br>Werkseinstellung löschen und<br>den neuen Namen eingeben. |
| 6 Write Com-<br>munity | Einstellen der Write Community<br>für die Trap-Versendung. Mit<br>der "Backspace"-Taste die<br>Werkseinstellung löschen und                             |

den neuen Namen eingeben.

### 7.3.6 System-Name, Contact und Location konfigurieren

Für den CMC-TC Master II kann ein eindeutiger Name, eine Kontaktadresse (E-Mail) und ein Einbauort eingetragen werden.

#### Navigation

Hauptmenü – 7 System name / 8 System contact / 9 System location

| Parameter              | Erklärung                                                                                                    |
|------------------------|----------------------------------------------------------------------------------------------------|
| 7 System na-<br>me     | Dem CMC-TC Master II kann<br>ein beliebiger Name vergeben<br>werden. Mit der "Backspace"-<br>Taste die Werkseinstellung<br>löschen und den neuen Namen<br>eingeben. |
| 8 System con-<br>tact  | Einstellen der Kontaktadresse<br>(z.B. xyz@rittal.de). Mit der<br>"Backspace"-Taste die<br>Werkseinstellung löschen und<br>den neuen Namen eingeben.                |
| 9 System loca-<br>tion | Namen des Einbauortes einge-<br>ben. Mit der "Backspace"-Taste<br>die Werkseinstellung löschen<br>und den neuen Namen einge-<br>ben.                                |

## 7.3.7 Passwörter konfigurieren

Sie können die Passwörter des CMC-TC Master II beliebig verändern. Die Zeichenlänge darf nicht mehr als 20 Zeichen betragen. Sonderzeichen sind nicht erlaubt.

| Navigation                    |                                                                                                    |
|-------------------------------|----------------------------------------------------------------------------------------------------|
| Hauptmenü – A                 | Change User Passwords                                                                                                    |
| Parameter                     | Erklärung                                                                                                    |
| 1 Password of<br>User ´cmc´   | Einstellen des Passworts für<br>den User ´cmc´ (max. 20 Zei-<br>chen). Mit der "Backspace"-<br>Taste die Werkseinstellung<br>löschen und das neue Pass-<br>wort eingeben. |
| 2 Password of<br>User ´admin´ | Einstellen des Passworts für<br>den User 'admin' (max. 20<br>Zeichen). Mit der "Backspace"-<br>Taste die Werkseinstellung<br>löschen und das neue Pass-<br>wort eingeben. |

7.3.8 Timeout-Fenster konfigurieren

Das Telnet-Timeout-Fenster dient zum automatischen Logout nach eingestellter Zeit. Wenn ein Benutzer z. B. innerhalb von 5 min keine Tätigkeit an dem CMC-TC Master II vorgenommen hat, wird er automatisch abgemeldet.

#### Navigation

Hauptmenü – B Telnet timeout minutes

| Parameter                     | Erklärung                                                                                                    |
|-------------------------------|----------------------------------------------------------------------------------------------------|
| B Telnet time-<br>out minutes | Einstellen der Timeout Funktion in Minuten.                                                                                                    |
|                               | 0 = kein Timeout                                                                                                    |
|                               | 5 = wenn innerhalb der letzten<br>5 Minuten keinerlei Änderungen<br>vorgenommen wurden. Mit der<br>"Backspace"-Taste die<br>Werkseinstellung löschen und<br>die neue Zeit eingeben. |

## 7.3.9 Telnet-Zugriff konfigurieren

Über Telnet hat man dieselben administrativen Rechte wie über die serielle Schnittstelle. Wenn der Zugriff über Telnet nicht erfolgen soll, dann können Sie ihn deaktivieren.

| Navigation                        |                                                                                                  |
|-----------------------------------|--------------------------------------------------------------------------------------------------|
| Hauptmenü – C Enable/Close Telnet |                                                                                                  |
| Parameter                         | Erklärung                                                                                        |
| C Enable /<br>Close Telnet        | Einschalten (Enable) bzw. Aus-<br>schalten (Disable) von Telnet<br>mit den Pfeiltasten ← bzw. →. |

## 7.3.10 Einstellungen speichern und aktivieren

Um alle Änderungen und Netzwerkeinstellungen zu übernehmen und zu speichern, ist ein Neustart der Netzwerkschnittstelle erforderlich.

| Navigation                           |                                                                                                    |
|--------------------------------------|----------------------------------------------------------------------------------------------------|
| Hauptmenü – D Activate actual values |                                                                                                    |
| Parameter                            | Erklärung                                                                                              |
| D Activate<br>actual values          | Neustart durchführen (Yes)<br>bzw. Neustart nicht durchführen<br>(No) mit den Pfeiltasten ← bzw.<br>→. |

### 7.3.11 Zu überwachende Einheiten eintragen

Sie müssen die zu überwachenden Einheiten im Master eintragen. Dazu gehen Sie wie folgt vor:

Navigation

## Hauptmenü – 2 IP addresses of devices

| Parameter                                  | Erklärung                                                                                                    |
|--------------------------------------------|----------------------------------------------------------------------------------------------------|
| 1-10 IP ad-<br>dress of De-<br>vice 1 - 10 | Eintragen der IP Adressen, die<br>vom CMC-TC Master II über-<br>wacht werden sollen. Mit der<br>"Backspace"-Taste die<br>Werkseinstellung löschen und<br>die neue IP Adresse eingeben. |

### 7.3.12 Zugriff auf die eingetragenen Einheiten

Durch Auswählen der einzelnen Einheiten können Sie direkt vom CMC-TC Master II auf das Telnet-Menü der jeweiligen Einheit zugreifen, um diese dem System anzupassen, bzw. zu konfigurieren.

| Navigation                                   |                                                                                                    |
|----------------------------------------------|----------------------------------------------------------------------------------------------------|
| Hauptmenü – 3 Setup of connected devices     |                                                                                                    |
| Parameter                                    | Erklärung                                                                                                    |
| 1-10 eingetra-<br>gene Proces-<br>sing Units | Wählen Sie die Processing Unit<br>aus, auf die Sie zugreifen<br>möchten. Auswählen mit den<br>Pfeiltasten oder Ziffernblock.<br>Zur Bestätigung Enter-Taste<br>drücken. |

## 7.4 Zugriff über Browser

Rufen Sie wie gewohnt Ihren Web-Browser auf. Tragen Sie die IP-Adresse des CMC-TC Master II in die Adress-Leiste ein und starten Sie den Aufbau der Seite.

## 7.4.1 Anmelden

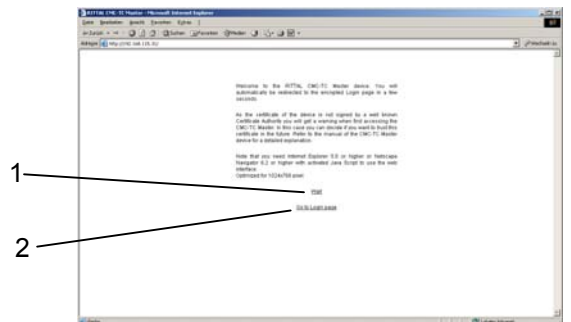

Abb. 15 Anmeldefenster

#### Legende

- 1 Wait
- 2 Go to Login Page (zur Anmeldeseite)
- Klicken Sie auf "Go to Login Page"

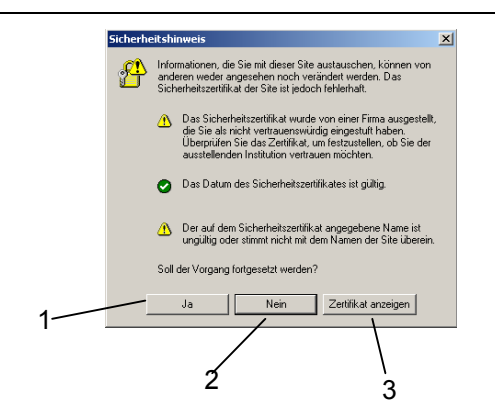

Abb. 16 Windows-Sicherheitshinweis

#### Legende

- 1 Ja
- 2 Nein
- 3 Zertifikat anzeigen
  - Es erscheint ein Sicherheitshinweis. Diesen können Sie mit einem Klick auf den "Ja"-Button bestätigen.

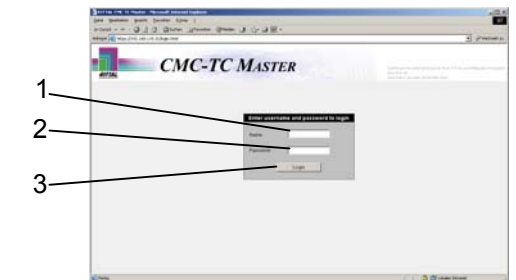

Abb. 17 Windows-Sicherheitshinweis

#### Legende

- 1 Name (Werkseinstellung: admin)
- 2 Password (Werkseinstellung: admin)
- 3 Login Button
  - Tippen Sie Ihren Benutzername und Ihr Passwort in die entsprechenden Felder ein. Zur Bestätigung klicken Sie auf den Login-Button. (Werkeinstellung: Name und Passwort: admin)

## 7.4.2 Hauptseitenansicht

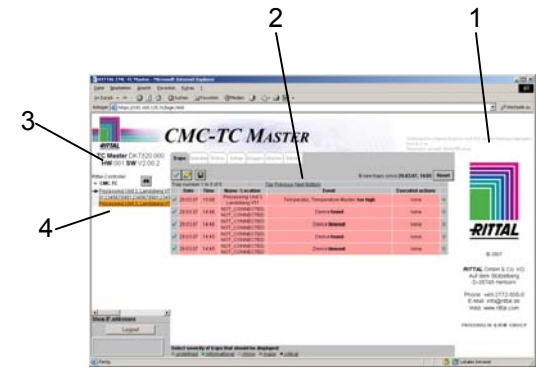

Abb. 18 Hauptseitenübersicht

#### Legende

- 0 Firmenlogo, Kontaktadresse und Videoframe
- 1 Hauptfenster
- 3 CMC-TC Master II Hard- und Softwareversion
- 4 angemeldete CMC-TC Processing Units

### 7.5 Basiseinstellungen

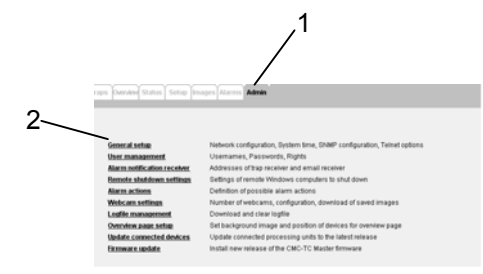

#### Abb. 19 Haupteinstellungen

#### Legende

1 Admin

Unter diesem Link können Sie alle Haupteinstellungen vornehmen.

 General setup: Netzwerkkonfiguration, Systemzeit, SNMP Konfiguration und Telnet Optionen einstellen.

User management: Benutzernamen, Passwörter und Zugriffsrechte.

Alarm notification receiver: IP Adressen der Trap und E-Mail Empfängern.

Remote shutdown settings: Herunterfahren von Windows Systemen.

Alarm actions: Definieren möglicher Alarmaktionen. Webcam Settings: Anzahl, Konfiguration der Webkameras; Herunterladen von gespeicherten Bildern.

Logfile management: Herunterladen und löschen der Logdatei.

Overview page setup: Hintergrundbild einfügen; Positionieren der Processing Units zum Hintergrundbild.

Update connected devices: Updaten der angeschlossenen Processing Units.

Firmware update: Updaten des CMC-TC Master II

## 7.5.1 General Setup

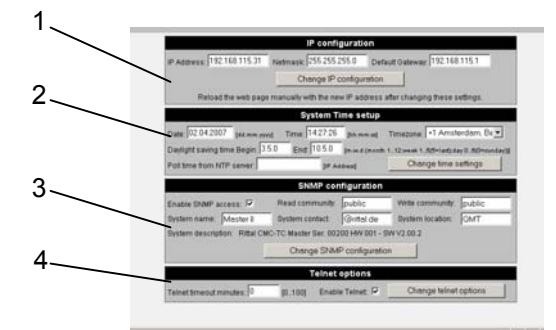

#### Abb. 20 General Setup Fenster

#### Legende

- 1 IP configuration
- 2 System Time setup
- 3 SNMP configuration
- 4 Telnet options

| Navigation                       |                                                                                                    |
|----------------------------------|----------------------------------------------------------------------------------------------------|
| General Setup – IP configuration |                                                                                                    |
| Parameter                        | Erklärung                                                                                                    |
| IP Address                       | Aktuell eingetragene IP Adres-<br>se. Zum Ändern klicken Sie in<br>das Feld und löschen Sie mit<br>der Backspace-Taste die IP<br>Adresse. Geben Sie die neue<br>IP Adresse ein.                    |
| Netmask                          | Aktuell eingetragene Netz-<br>werkmaske. Zum Ändern kli-<br>cken Sie in das Feld und lö-<br>schen Sie mit der Backspace-<br>Taste die Netzwerkmaske.<br>Geben Sie die neue Netzwerk-<br>maske ein. |
| Default Gate-<br>way             | Aktuell eingetragenes Gateway.<br>Zum Ändern klicken Sie in das<br>Feld und löschen Sie mit der<br>Backspace-Taste das Gateway.<br>Geben Sie die neue Gateway<br>ein.                              |

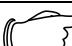

Hinweis!

Nach Fertigstellung der IP configuration müssen Sie den Change IP configuration-Button klicken. So werden die Änderungen übernommen. Um wieder auf den Master zugreifen zu können, müssen Sie sich mit der neuen IP Adresse über Ihren Browser anmelden.

## Navigation

Admin – General Setup – System Time setup

| Parameter | Erklärung                                                                                                    |
|-----------|----------------------------------------------------------------------------------------------------|
| Date      | Aktuell eingetragenes Datum.<br>Zum Ändern klicken Sie in das<br>Feld und löschen Sie mit der<br>Backspace-Taste das Datum.<br>Geben Sie das neue Datum<br>ein. Achten Sie auf das gefor-<br>derte Eingabeformat. |
| Time      | Aktuell eingetragene Zeit. Zum<br>Ändern klicken Sie in das Feld<br>und löschen Sie mit der<br>Backspace-Taste die Zeit. Ge-<br>ben Sie die neue Zeit ein. Ach-<br>ten Sie auf das geforderte Ein-<br>gabeformat. |
| Timezone  | Aktuell eingetragene Zeitzone.<br>Zum Ändern klicken Sie auf das                                                                                                    |

|                                   | Rolldown und stellen Sie Ihre aktuelle Zeitzone ein.                                                                      |
|-----------------------------------|----------------------------------------------------------------------------------------------------|
| Daylight saving<br>time Begin/End | Aktuell eingetragene Sommer-<br>zeitanfang und -ende. Tragen<br>Sie nach Vorgabe den Anfang<br>der Sommerzeit             |
| Poll time from<br>NTP server      | Wenn Sie einen NTP Server im<br>Einsatz haben, können Sie an<br>dieser Stelle die IP Adresse des<br>NTP Servers eingeben. |

#### Hinweis!

Nach Fertigstellung des System Time setup müssen Sie den Change time settings-Button klicken. So werden die Änderungen übernommen.

## Navigation

Admin – General Setup – SNMP configuration

| Parameter             | Erklärung                                                                                                    |
|-----------------------|----------------------------------------------------------------------------------------------------|
| Enable SNMP<br>access | Hier erlauben Sie dem Master,<br>dass er Zugriff auf SNMP im<br>Netzwerk hat. Setzen Sie hier-<br>zu einen Haken in das dafür<br>vorgesehene Feld.                                                                                                    |
| Read commu-<br>nity   | Passwortvergabe für SNMP<br>Befehle. Hier legen Sie fest, mit<br>welchem Passwort der Master<br>auf die Processing Units zugrei-<br>fen soll. Die Passwörter müs-<br>sen am CMC-TC Master und an<br>der Processing Unit gleich sein.<br>Zum Ändern klicken Sie in das<br>Feld und löschen Sie mit der<br>Backspace-Taste die Eingabe.<br>Geben Sie das neue Passwort<br>ein. |
| Write commu-<br>nity  | Passwortvergabe für SNMP<br>Befehle. Hier legen Sie fest, mit<br>welchem Passwort der Master<br>auf die Processing Units zugrei-<br>fen soll. Die Passwörter müs-<br>sen am CMC-TC Master und an<br>der Processing Unit gleich sein.<br>Zum Ändern klicken Sie in das<br>Feld und löschen Sie mit der<br>Backspace-Taste die Eingabe.<br>Geben Sie das neue Passwort<br>ein. |
| System Name           | Sie können dem CMC-TC Mas-<br>ter II einen eindeutigen Namen<br>geben, falls Sie mehrere CMC-<br>TC Master im Einsatz haben.                                                                                                    |

| System con-<br>tact   | Geben Sie zur Kontaktaufnah-<br>me die E-Mail Adresse des<br>Verantwortlichen an. Zum Än-<br>dern klicken Sie in das Feld und<br>löschen Sie mit der Backspace-<br>Taste die Eingabe. Geben Sie<br>die neue E-Mail Adresse ein.           |
|-----------------------|----------------------------------------------------------------------------------------------------|
| System locati-<br>on  | Um den Master im Rechenzent-<br>rum schnell zu finden, können<br>Sie den Einbauort eintragen.<br>Zum Ändern klicken Sie in das<br>Feld und löschen Sie mit der<br>Backspace-Taste die Eingabe.<br>Geben Sie den neuen Einbau-<br>ort ein. |
| System<br>description | Hier sehen Sie die Beschrei-<br>bung, Seriennummer, Hard-<br>wareversion und Softwarever-<br>sion des Gerätes. Diese Anga-<br>ben sind für Supportfragen<br>wichtig.                                                                      |

#### Hinweis!

Nach Fertigstellung der SNMP configuration müssen Sie den Change SNMP configuration-Button klicken. So werden die Änderungen übernommen.

| Navigation                                                                                                    |                                                                                                    |
|----------------------------------------------------------------------------------------------------|----------------------------------------------------------------------------------------------------|
| Admin – General Setup – Telnet options                                                                                    |                                                                                                    |
| Parameter                                                                                                    | Erklärung                                                                                                    |
| Telnet timeout<br>minutes                                                                                                 | Tragen Sie hier ein, wie lang<br>der Telnetzugriff aufrechterhal-<br>ten bleiben soll, wenn keine<br>Eingabe mehr gemacht wird. (0<br>= kein Timeout, 100 = nach 100<br>Minuten wird ein Timeout<br>durchgeführt). Zum Ändern<br>klicken Sie in das Feld und<br>löschen Sie mit der Backspace-<br>Taste die Eingabe. Geben Sie<br>die neue Zeit ein. |
| Enable Telnet                                                                                                    | Wenn Sie den Zugriff via Telnet<br>sperren möchten, setzen Sie<br>einen Haken in das Kästchen.                                                                                                    |
| Hinweis                                                                                                    | s!                                                                                                    |
| Nach Fertigstellung der Telnet options<br>müssen Sie den Change Telnet options-<br>Button klicken. So werden die Änderun- |                                                                                                    |

gen übernommen.

## 7.5.2 Benutzer anlegen und Rechte vergeben

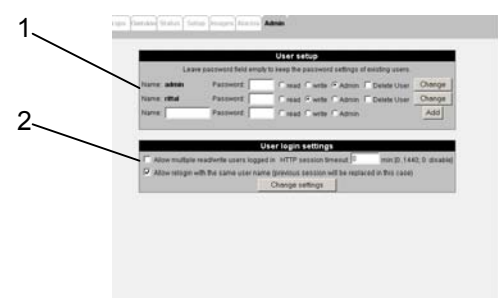

Abb. 21 User management

#### Legende

- 1 User setup: Anlegen von Benutzern und Rechtevergabe
- 2 User login settings: Logineinstellungen

| Navigation      |                                                                                                    |
|-----------------|----------------------------------------------------------------------------------------------------|
| Admin – User ma | anagement – User setup                                                                                                    |
| Parameter       | Erklärung                                                                                                    |
| Name            | Tragen Sie den Namen des<br>Benutzers, bzw, der Benutzer-<br>gruppe ein                                                   |
| Password        | Tragen Sie ein Passwort des<br>Benutzers, bzw. der Benutzer-<br>gruppe ein (Sonderzeichen<br>nicht zugelassen).           |
| Read            | Wenn ein Benutzer nur Le-<br>serechte besitzen soll, klicken<br>Sie die Read-Funktion an.                                 |
| Write           | Wenn ein Benutzer Lese- und<br>Schreibrechte besitzen soll,<br>klicken Sie die Write-Funktion<br>an.                      |
| Admin           | Soll ein Benutzer alle Rechte<br>besitzen, klicken Sie die Admin-<br>Funktion an.                                         |
| Delete User     | Wenn Sie einen Benutzer aus<br>der Liste löschen möchten, so<br>setzen Sie einen Haken in das<br>Kästchen für Delete User |

#### Hinweis!

Nach Fertigstellung des User setup müssen Sie den Change-Button klicken. So werden die Änderungen übernommen.

| Ū                                                 |                                                                                                    |  |
|---------------------------------------------------|----------------------------------------------------------------------------------------------------|--|
| Admin – User management – User login settings     |                                                                                                    |  |
| Parameter                                         | Erklärung                                                                                                    |  |
| Allow multiple<br>read/write us-<br>ers logged in | Wenn 2 Benutzer mit Lese- und<br>Schreibrechten auf den Master<br>zugreifen sollen, setzen Sie<br>einen Haken in das Kästchen.                                                                                                    |  |
| HTTP session<br>timeout                           | Sie können festlegen wie lang<br>jeder Benutzer auf dem CMC-<br>TC Master II eingeloggt bleiben<br>soll. Hierzu klicken Sie in das<br>Fenster, löschen mit der<br>Backspace-Taste die vorherige<br>Einstellung und tippen die ge-<br>wünschte Zeitspanne ein. Die<br>Zeit wird in Minuten eingege-<br>ben. |  |
| Allow relogin<br>with the same<br>user name       | Wenn ein angemeldeter Benut-<br>zer sich nicht vom CMC-TC<br>Master II abmeldet, sondern nur<br>das Browserfenster schließt, so<br>kann er sich an einem anderen<br>Arbeitsplatz mit seinem Benut-<br>zerkonto wieder anmelden.<br>Hierzu aktivieren Sie das Käst-<br>chen.                                |  |

> Hinweis!

Navigation

Zur Speicherung der Einstellungen müssen Sie den Change settings-Button klicken.

## 7.5.3 Alarmempfänger eintragen

Der CMC-TC Master II kann Alarme an Empfängerstationen per SNMP senden. Es können bis zu 4 verschiedene Empfängerstationen eingegeben werden. Zudem können bis zu 4 verschiedene E-Mail Adressen zur Alarmweiterleitung eingetragen werden.

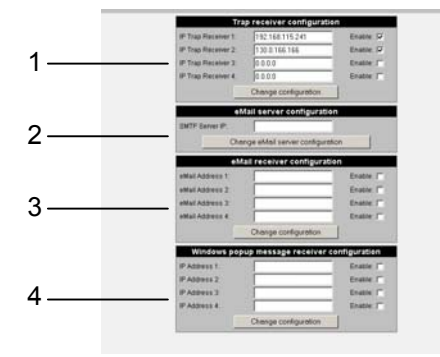

Abb. 22 Alarm notification receiver

#### Legende

- 1 Trap receiver configuration
- 2 eMail server configuration

DE

3

4

- eMail receiver configuration
- Windows popup message receiver configuration

#### Navigation

Admin – Alarm notification receiver – Trap receiver configuration

| Parameter                   | Erklärung                                                                                                    |
|-----------------------------|----------------------------------------------------------------------------------------------------|
| IP Trap Recei-<br>ver 1 - 4 | Tragen Sie die IP Adresse des<br>Alarmempfängers ein. Wenn<br>diese IP Adresse Alarme emp-<br>fangen soll, setzen Sie einen<br>Haken hinter Enable. |

Admin - Alarm notification receiver - eMail server

Erklärung

Navigation

Admin – Alarm notification receiver – Windows popup message receiver configuration

| Parameter           | Erklärung                                                                                                    |
|---------------------|----------------------------------------------------------------------------------------------------|
| IP Address 1 -<br>4 | Tragen Sie die IP Adresse des<br>Empfängers ein, bei einem<br>Alarm ein Popup-Fenster ange-<br>zeigt bekommen soll. Wenn<br>dieser Empfänger ein Popup-<br>Fenster erhalten soll, setzen<br>Sie einen Haken bei Enable. |

#### Hinweis!

Zum Speichern der Einstellungen müssen Sie den Change configuration-Button klicken.

## 7.5.4 Einstellungen für einen Shutdown

Sie können bei einem Alarm Rechner herunterfahren.

|                      | Remote shutdown setup                                             |
|----------------------|-------------------------------------------------------------------|
| Windows N            | T / 2000 / )IP and Linux computers in the network can be shut dow |
| Strutdown type:      | 🗇 Windows 🖤 Linux                                                 |
| Description          |                                                                   |
| IP address:          |                                                                   |
| User name:           |                                                                   |
| User password:       |                                                                   |
| Domain name:         |                                                                   |
| Delay time:          | 60                                                                |
| Messager             |                                                                   |
| Force clusing of app | deatone: 🗆 yes                                                    |
|                      |                                                                   |

#### Abb. 23 Remote shutdown setup

#### Legende

1 Konfigurationsfenster für einen Shutdown

| Navigation                                                     |                                                                                                    |
|----------------------------------------------------------------|----------------------------------------------------------------------------------------------------|
| Admin – Remote shutdown settings – Create new shutdown setting |                                                                                                    |
| Parameter                                                      | Erklärung                                                                                                    |
| Shutdown type                                                  | Wählen Sie aus, ob es sich um<br>einen Rechner mit Windows<br>oder mit einem Linux Betriebs-<br>system handelt |
| Description                                                    | Geben Sie eine Beschreibung des Herunterfahrens ein.                                                           |
| IP address                                                     | Geben Sie die IP Adresse des<br>zu herunterfahrenden Rechners<br>ein.                                          |
| 3                                                              | Geben Sie den Benutzernamen<br>ein, der auf dem Rechner ein-<br>getragen ist.                                  |

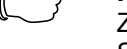

IP

**Navigation** 

configuration Parameter

SMTP Server

#### Hinweis!

Hinweis!

klicken.

Zum Speichern der Einstellungen müssen Sie den Change eMail server configuration-Button klicken.

E-Mail Servers ein.

Tragen Sie die IP Adresse des

Zum Speichern der Einstellungen müssen Sie den Change configuration-Button

| Navigation                                                              |                                                                                                    |
|-------------------------------------------------------------------------|----------------------------------------------------------------------------------------------------|
| Admin – Alarm notification receiver – eMail re-<br>ceiver configuration |                                                                                                    |
| Parameter                                                               | Erklärung                                                                                                    |
| EMail Address<br>1 - 4                                                  | Tragen Sie die E-Mail Adresse<br>des Empfängers ein. Wenn<br>dieser Empfänger E-Mails er-<br>halten soll, setzen Sie einen<br>Haken bei Enable. |
| Hinweis<br>Zum Sn                                                       | s!<br>eichern der Finstellungen müssen                                                                                                    |

Zum Speichern der Einstellungen müssen Sie den Change eMail server configuration-Button klicken.

#### CMC-TC Master II

| User password                 | Geben Sie das Passwort des<br>Rechners ein, für den Sie den<br>Benutzernamen eingegeben<br>haben.                      |
|-------------------------------|----------------------------------------------------------------------------------------------------|
| Domain name                   | Geben Sie die Domain ein, in der sich der Rechner befindet.                                                            |
| Delay time                    | Geben Sie eine Zeit ein (in<br>Sekunden), wann der Rechner<br>nach dem Shutdown Befehl<br>herunterfahren soll.         |
| Message                       | Geben Sie eine Nachricht ein,<br>die das Popup-Fenster beim<br>Herunterfahren enthalten soll.                          |
| Force closing of applications | Wenn laufende Programme bei<br>einem Shutdown Befehl ge-<br>schlossen werden sollen, akti-<br>vieren Sie das Kästchen. |

| Navigation                                      |                                                                                                    |  |
|-------------------------------------------------|----------------------------------------------------------------------------------------------------|--|
| Admin – Alarm actions – Create new alarm action |                                                                                                    |  |
| Parameter                                       | Erklärung                                                                                                    |  |
| name                                            | Wählen Sie einen Namen für<br>die Alarmaktion aus.                                                                           |  |
| device                                          | Klicken Sie auf das Pulldown-<br>menü und wählen Sie die Ein-<br>heit aus, die eine Alarmaktion<br>ausführen soll.           |  |
| object                                          | Klicken Sie auf das Pulldown-<br>menü und wählen Sie den Sen-<br>sor aus, der eine Alarmaktion<br>auslösen soll.             |  |
| action                                          | Klicken Sie auf das Pulldown-<br>menü und wählen Sie die Akti-<br>on aus, die der Sensor bei ei-<br>nem Alarm auslösen soll. |  |

#### Hinweis!

Zum Speichern der Einstellungen müssen Sie den Change configuration-Button klicken.

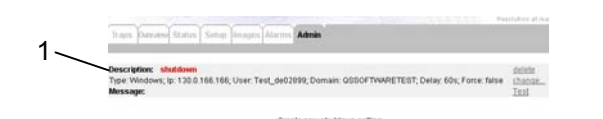

Abb. 24 Shutdown Übersichtsfenster

#### Legende

1 Beschreibung der Shutdown-Konfiguration Wie oben gezeigt, können Sie nun die Konfiguration für einen Shutdown-Befehl sehen.

- Klicken Sie auf "delete" um die Konfiguration zu löschen.
- Möchten Sie Konfiguration ändern, klicken Sie auf "change".
- Um einen Shutdown zu testen, klicken Sie auf "Test".

## 7.5.5 Alarmaktionen konfigurieren

Sie können am CMC-TC Master II verschiedene Alarmaktionen konfigurieren. Klicken Sie auf den Link "Create a new alarm action".

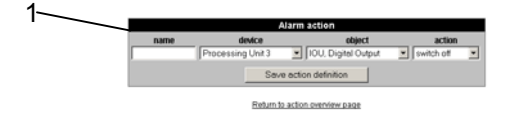

Abb. 25 Alarm action Konfiguration

#### Legende

1 Alarm action konfigurieren

#### <sup>a</sup> Hinweis!

Zum Speichern der Einstellungen müssen Sie den Save action definition-Button klicken.

Nun sehen Sie im Übersichtsfenster Ihre Alarm-Konfiguration. Zum Ändern, löschen oder durchführen der Aktion gehen Sie folgt vor.

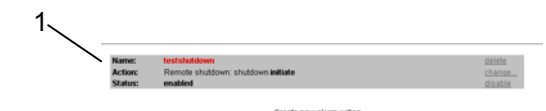

Abb. 26 Alarm action Übersichtsfenster

#### Legende

- 1 Beschreibung der Alarm action-Konfiguration
- Klicken Sie auf "delete" um die Konfiguration zu löschen.
- Möchten Sie Konfiguration ändern, klicken Sie auf "change".
- Möchten Sie die Alarmaktion ausschalten, klicken Sie auf "disable". Möchten Sie die Alarmaktion einschalten, klicken Sie auf "enable".

## 7.5.6 Webcam einrichten

An den CMC-TC Master können bis zu 2 USB-Webcams angeschlossen werden. Es können ausschließlich nur von Rittal zugelassene Webcams eingesetzt werden. Zum Einrichten der Webcams, gehen Sie wie folgt vor.

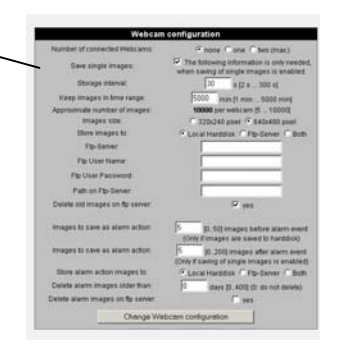

#### Abb. 27 Webcam Konfiguration

#### Legende

1 Übersichtsfenster für die Webcam Konfiguration

| Navigation                         |                                                                                                    |  |
|------------------------------------|----------------------------------------------------------------------------------------------------|--|
| Admin – Webcar<br>tion             | n settings – Webcam configura-                                                                                                   |  |
| Parameter                          | Erklärung                                                                                                    |  |
| Number of<br>connected<br>Webcams  | Tragen Sie die Anzahl der an-<br>geschlossenen USB Webcams<br>ein.                                                               |  |
| Save single<br>images              | Speichern von einzelnen Bil-<br>dern. Setzen Sie hier einen<br>Haken, wenn Sie Bilder auf<br>dem Master speichern wollen.        |  |
| Storage inter-<br>val              | Tragen Sie den Speicherinter-<br>vall für die Bilder ein.                                                                        |  |
| Keep images<br>in time range       | Tragen Sie hier ein, wie lange<br>die Bilder auf der Festplatte<br>gespeichert werden sollen.                                    |  |
| Approximate<br>number of<br>images | Der errechnete Wert der Bilder,<br>die auf der Festplatte gespei-<br>chert werden.                                               |  |
| Images size                        | Wählen Sie die Bildgröße aus.                                                                                                    |  |
| Store images<br>to                 | Wählen Sie aus, auf welchem<br>Speichermedium Sie die Bilder<br>speichern möchten.                                               |  |
| FTP server                         | IP Adresse des FTP-Servers<br>eintragen. Nur erforderlich,<br>wenn Bilder auf einen FTP-<br>Server gespeichert werden<br>sollen. |  |
| FTP User Na-<br>me                 | Eintragen des Benutzernamens für den FTP-Server.                                                                                 |  |
| Ftp User<br>Password               | Eintragen des Passworts für<br>den FTP-Server.                                                                                   |  |
| Path on Ftp-<br>Server             | Legen Sie den Pfad fest, in<br>dem die Bilder abgelegt werden<br>sollen.                                                         |  |
| Delete old<br>images on ftp        | Setzen Sie einen Haken, wenn<br>Sie die gespeicherten Bilder auf                                                                 |  |

| server                                        | dem FTP-Server löschen möch-<br>ten.                                                                                       |  |
|-----------------------------------------------|----------------------------------------------------------------------------------------------------|--|
| Images to save<br>as alarm action<br>(before) | Hier können Sie festlegen, wie viele Bilder vor einem Alarm gespeichert werden sollen.                                     |  |
| Images to save<br>as alarm action<br>(after)  | Legen Sie fest wie viele Bilder<br>nach dem Alarm gespeichert<br>werden sollen.                                            |  |
| Store alarm<br>action images<br>to            | Legen Sie fest, wo die Alarm-<br>bilder abgelegt werden sollen.                                                            |  |
| Delete alarm<br>images older<br>than          | Legen Sie fest, nach wie viel<br>Tagen die Alarmbilder gelöscht<br>werden sollen.                                          |  |
| Delete alarm<br>images on ftp<br>server       | Wenn Sie die Alarmbilder auf<br>dem FTP-Server ebenfalls lö-<br>schen lassen möchten, so akti-<br>vieren Sie das Kästchen. |  |

#### Hinweis!

```
Zum Speichern der Einstellungen müssen
Sie den Change Webcam configuration-
Button klicken.
```

## 7.5.7 Bildarchive erstellen und extern speichern

Gespeicherte Bilder können auf dem Master in ein Archiv abgelegt werden. Anschließend können Sie das Archiv auf ein externes Speichermedium ablegen. Gehen Sie folgt vor.

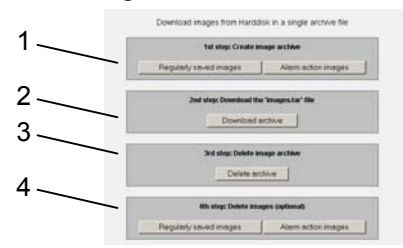

Abb. 28 Bildarchiv erstellen und speichern

#### Legende

•

- 1 Bildarchiv anlegen
- 2 Herunterladen des Bildarchivs
- 3 Löschen des Bildarchivs
- 4 Löschen von nicht archivierten Bildern (optional)
  - Wählen Sie aus, welche Art von Bildern in ein Archiv gepackt werden sollen (reguläre Bilder oder Bilder von Alarmen). Dieses kann einige Minuten dauern.
  - Klicken Sie nun auf "Download archive". Das Archiv wird vom Master geladen.
  - Öffnen Sie mit einem Zip-Programm die Datei "image.tar". Nun sehen Sie die einzelnen heruntergeladenen Bilder des Archivs.

- Zum Löschen des Archivs klicken auf "Delete archive". So wird das Archiv auf dem Master gelöscht.
- Optinal können Sie auswählen, welche Bilder, die noch nicht archiviert wurden, gelöscht werden sollen. Klicken Sie entweder den "Regulary saved images" oder den "Alarm action images"-Button.

## 7.5.8 Log File ansehen, speichern und löschen

Jeder Alarm wird in einer Log-Datei hinterlegt. Gehen Sie wie folgt vor:

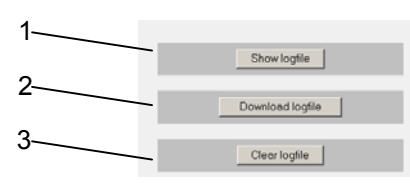

Abb. 29 Bildarchiv erstellen und speichern

#### Legende

- 1 Bildarchiv anlegen
- 2 Herunterladen des Bildarchivs
- 3 Löschen des Bildarchivs

| Navigation                  |                                                                                                    |  |
|-----------------------------|----------------------------------------------------------------------------------------------------|--|
| Admin – Log file management |                                                                                                    |  |
| Parameter                   | Erklärung                                                                                                    |  |
| Show log file               | Um die gespeicherten Events<br>zu sehen, klicken Sie auf "Show<br>log file". Mit dem "Go Back"-<br>Link gehen Sie einen Schritt<br>zurück.                                                                                                    |  |
| Download log<br>file        | Zum Speichern des Logfiles,<br>klicken Sie auf "Download log<br>file. Sie werden nun aufgefor-<br>dert, die Textdatei zu spei-<br>chern. Hierzu klicken Sie auf<br>"Speichern". Legen Sie fest, in<br>welchem Pfad die Datei abge-<br>legt werden soll. |  |
| Clear log file              | Zum löschen des Logfiles, kli-<br>cken Sie auf "Clear log file".                                                                                                    |  |

## 7.5.9 Übersichtsfenster konfigurieren

Sie können ein beliebiges Hintergrundbild für das Übersichtsfenster zum CMC-TC Master II hochladen. Danach können Sie die Processing Units an ihre Einbauorte verschieben. Gehen Sie wie folgt vor:

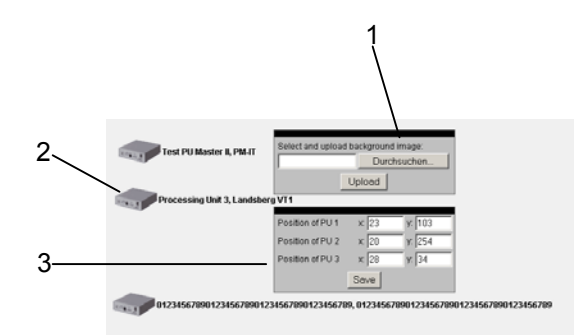

Abb. 30 Übersichtsfenster konfigurieren

#### Legende

- 1 Hintergrundbild hochladen
- 2 Darstellung Processing Unit
- 3 Positionsfenster für die Processing Unit
- Um ein Hintergrundbild zum CMC-TC Master II hoch zu laden, klicken Sie auf "Durchsuchen". Wählen Sie den Pfad und das Bild aus, welches Sie als Hintergrundbild sehen möchten.
- Klicken Sie anschließend auf "Upload". Das Bild erscheint nach dem Hochladen im Übersichtsfenster.
- Sie können die Processing Units nach Wunsch positionieren. Klicken Sie mit der linken Maustaste einmal auf die Processing Unit und ziehen Sie die Processing Unit an die gewünschte Stelle. Oder schreiben Sie die Werte für x- und y-Position in die Felder ein. Nachdem Sie alle Werte für die Position eingegeben haben, klicken Sie auf "Save".

## 7.5.10 CMC-TC Master II updaten

Für den Master II liegen im Internet regelmäßig Updates zur Verfügung.

Schauen Sie regelmäßig auf die Seite:

http://www.rimatrix5.com/service\_support/downloads.asp (Bereich Security) und überprüfen Sie Ihre CMC-TC Mastersoftware. Um das Update auf den Master zu laden, gehen Sie wie folgt vor:

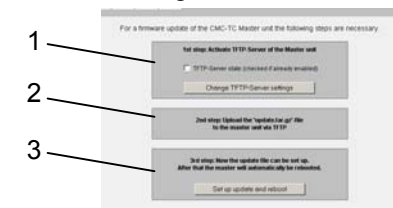

Abb. 31 CMC-TC Master II updaten

#### Legende

- 1 CMC-TC Master TFTP Server aktivieren
- 2 Hinweisfenster zum Upload
- 3 Installation starten und Neustart durchführen

#### Navigation

Admin – Firmware update

| Parameter                                                                  | Erklärung                                                                                                    |  |
|----------------------------------------------------------------------------|----------------------------------------------------------------------------------------------------|--|
| Activate TFTP-<br>Server of the<br>Master unit                             | Aktivieren Sie das Kästchen in<br>1st Step. Klicken Sie anschlie-<br>ßend auf "Change TFTP-Server<br>settings".                                                                          |  |
| Upload the<br>"update.tar.gz"-<br>file to the mas-<br>ter unit via<br>TFTP | Laden Sie nun per TFTP das<br>Firmwareupdate zum CMC-TC<br>Master II.<br>tftp-i 192.168.30.100 put up-<br>date.tar.gz                                                                    |  |
| 3rd Step:                                                                  | Klicken Sie auf "Setup and<br>reboot". Nun wird das Firmwa-<br>reupdate auf dem CMC-TC<br>Master II installiert. Nach der<br>Installation führt der CMC-TC<br>Master einen Reboot durch. |  |

#### 7.6 Alarmbedingungen konfigurieren

Sie können für jeden Sensorstatus eine Alarmbedingung einrichten. Zum Beispiel wenn ein Temperatursensor einen Alarm ausführt, soll ein Rechner einen Shutdown durchführen. Hierzu gehen Sie wie folgt vor:

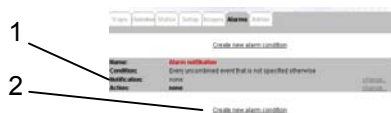

Abb. 32 Alarmbedingung Übersicht

#### Legende

- 1 Alarmbedingung
- 2 Link um eine neue Bedingung einzurichten

| Navigation                   |                                                               |
|------------------------------|---------------------------------------------------------------|
| Alarms                       |                                                               |
| Parameter                    | Erklärung                                                     |
| Create a new alarm condition | Klicken Sie auf den Link "Crea-<br>te a new alarm condition". |

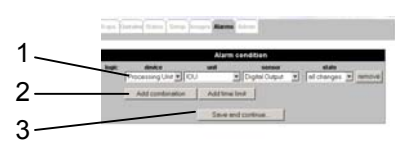

Abb. 33 Alarmbedingung einrichten

#### Legende

- 1 Auswahl der Bedingung
- 2 "Und"- oder "oder"-Funktion und Zeitfenster hinzufügen
- 3 "Speichern und weiter"-Button

| Navigation               |                                                                                                    |  |
|--------------------------|----------------------------------------------------------------------------------------------------|--|
| Alarms – Alarm condition |                                                                                                    |  |
| Parameter                | Erklärung                                                                                             |  |
| logic                    | Und-Oder-Verknüpfung (Er-<br>scheint nur, wenn eine erweiter-<br>te Bedingung ausgewählt wur-<br>de). |  |
| device                   | Wählen Sie die Processing Unit<br>aus, an der der Sensor ange-<br>meldet ist.                         |  |
| Unit                     | Wählen Sie die Sensoreinheit<br>aus, an der der Sensor ange-<br>schlossen ist.                        |  |
| Sensor                   | Wählen Sie den Sensor aus.                                                                            |  |
| State                    | Wählen Sie den Status des<br>Sensors aus.                                                             |  |

| remove                                        | Zum Löschen der Bedingung klicken Sie auf "remove".                                                            |  |
|-----------------------------------------------|----------------------------------------------------------------------------------------------------|--|
| Add combina-<br>tion                          | Um die Bedingung mit mehre-<br>ren Sensoren zu verknüpfen,<br>klicken Sie auf "Add combinati-<br>on"-Button.   |  |
| Add time limit                                | Sie können ein Zeitfenster fest-<br>legen, indem die Bedingung<br>ausgeführt oder abgeschaltet<br>sein soll.   |  |
| Save and con-<br>tinue                        | Zum Speichern und Fortsetzen<br>der Bedingung, klicken Sie auf<br>"Save and continue".                         |  |
| Navigation                                    |                                                                                                    |  |
| Alarms – Alarm condition – Alarm notification |                                                                                                    |  |
| Parameter                                     | Erklärung                                                                                                    |  |
| Alarm Name                                    | Vergeben Sie der Alarmbedin-<br>gung einen Namen (z.B. Shut-<br>down).                                         |  |
| Show in traplist                              | Aktivieren sie das Kästchen,<br>wenn die Alarmbedingung in<br>der Traplist zu sehen sein soll.                 |  |
| Trap severity                                 | Wählen Sie die Priorität des<br>Traps aus ( er wird in der<br>Trapliste mit einem farbigen<br>Punkt markiert). |  |
| Insert to log file                            | Aktivieren Sie das Kästchen,<br>wenn die Meldung im Logfile<br>erscheinen soll.                                |  |
| Send to trap<br>receiver                      | Aktivieren Sie die Kästchen,<br>welcher Trapempfänger eine<br>Meldung erhalten soll.                           |  |
| Send eMail to receiver                        | Aktivieren Sie die Kästchen,<br>welcher Empfänger eine E-Mail<br>erhalten soll.                                |  |
| Send SMS to receiver                          | Aktivieren Sie die Kästchen,<br>welcher Empfänger eine SMS<br>erhalten soll.                                   |  |
| Send popup<br>message to                      | Aktivieren Sie die Kästchen,<br>welcher Empfänger eine Po-<br>pup-Nachricht erhalten soll.                     |  |
| Save and con-<br>tinue                        | Zum Speichern und Fortsetzen<br>der Bedingung, klicken Sie auf<br>"Save and continue".                         |  |

#### Navigation

Alarms – Alarm condition – Alarm notification Alarm actions

| Parameter               | Erklärung                                                                                   |  |
|-------------------------|---------------------------------------------------------------------------------------------|--|
| No action se-<br>lected | Wählen Sie aus dem Pulldown<br>Menü eine Alarmaction aus.                                   |  |
| Add another action      | Wählen Sie diesen Button,<br>wenn eine zusätzliche Alarmak-<br>tion ausgeführt werden soll. |  |
| Save settings           | Klicken Sie auf den "Save set-<br>tings"-Button um die Einstellung<br>zu speichern.         |  |
| Cancel                  | Klicken Sie auf den "Cancel"-<br>Button, wenn Sie die Alarmakti-<br>on löschen möchten.     |  |

Zum Ändern der Bedingungen, gehen Sie wie folgt vor:

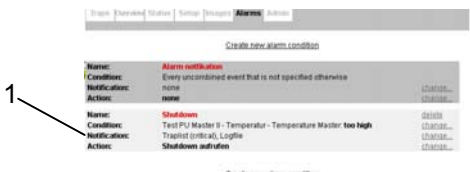

Abb. 34 Übersicht der neuen Alarmbedingung

#### Legende

1 Alarmbedingungsübersicht

Wie in Abb. 35 gezeigt, steht jetzt die neue Alarmbedingung in der Übersicht. Wenn Sie diese überarbeiten oder löschen möchten, sehen Sie auf der rechten Seite der Alarmbedingung verschiedene Links in der Alarmbedingungsübersicht. Gehen Sie wie folgt vor:

| Navigation                     |                                                                               |
|--------------------------------|-------------------------------------------------------------------------------|
| Alarms                         |                                                                               |
| Parameter                      | Erklärung                                                                     |
| Name: "de-<br>lete"-Link       | Klicken Sie auf den Link, um<br>die Bedingung zu löschen.                     |
| Condition:<br>"change"-Link    | Klicken Sie auf diesen Link, um<br>den Sensor oder die Sensoren<br>zu ändern. |
| Notification:<br>"change"-Link | Klicken Sie auf diesen Link, um<br>die Benachrichtigungen zu<br>ändern.       |
| Action: "chan-<br>ge"-Link     | Klicken Sie auf diesen Link, um<br>die auszuführende Aktion zu<br>ändern.     |

## DE

## 7.7 Webcambilder konfigurieren

Zum Anzeigen, Herunterladen oder Löschen aufgezeichneter Bilder gehen Sie folgt vor:

| _                             | Images actions                                                                                                    |
|-------------------------------|----------------------------------------------------------------------------------------------------|
| Time range:                   | 04.04.2007 10.44 10 04.04.2007 10.44                                                                                         |
| Images type:<br>Webcam to use | <sup>17</sup> Regularly saved <sup>17</sup> Alarm event images<br><sup>17</sup> First <sup>17</sup> Second <sup>17</sup> Boh |
| Show ima                      | ges Download images Delete images                                                                                            |

Abb. 35 Übersicht Webcambilder

#### Legende

1 Konfigurieren der gespeicherten Webcambilder

| Navigation              |                                                                                                    |
|-------------------------|----------------------------------------------------------------------------------------------------|
| Images – Images actions |                                                                                                    |
| Parameter               | Erklärung                                                                                                    |
| Time range              | Legen Sie fest, in welchem<br>Zeitfenster Sie die Bilder sehen,<br>herunterladen oder löschen<br>wollen.                            |
| Images type             | Legen Sie fest, ob Sie die regu-<br>lär gespeicherten oder die Bil-<br>der bei Alarmen sehen möch-<br>ten.                          |
| Webcam to<br>use        | Wählen Sie aus, ob Sie nur die<br>Bilder der Webcam 1 oder 2<br>oder die Bilder von beiden<br>Webcams gleichzeitig sehen<br>wollen. |
| Show images             | Ansehen aller Bilder, die auf<br>der Festplatte des CMC-TC<br>Master II gespeichert sind.                                           |
| Download<br>images      | Zum Herunterladen der Bilder, die nicht in einem Archiv liegen.                                                                     |
| Delete images           | Zum Löschen der Bilder, die<br>nicht in einem Archiv liegen,<br>werden gelöscht.                                                    |

## 7.8 Setup für angemeldete Processing Units

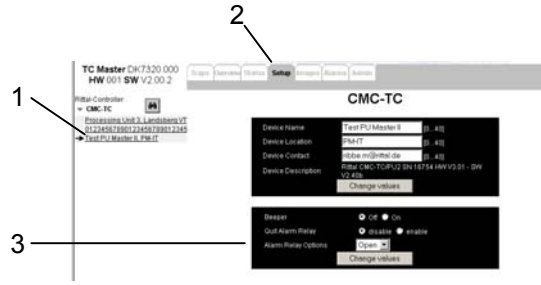

Abb. 36 Übersicht Setup

#### Legende

- 1 Angemeldete Processing Units
- 2 Reiter "Setup"

Konfigurationsmenü der Processing Unit

#### > Hinweis!

3

Die Einstellungen der angeschlossen Processing Units wird nur einmal abgefragt. Werden später Konfigurationsänderungen über die Weboberfläche der Processing Units durchgeführt, werden diese Änderungen nicht automatisch zum Master übertragen.

Konfigurationsänderungen sollten daher immer nur über den Master II durchgeführt werden

Sie können direkt auf die angemeldeten Processing Units zugreifen und konfigurieren, gehen Sie wie folgt vor:

- Klicken Sie im linken Frame des Browserfensters, (Abb. 37 Punkt 1), auf den Link der Processing Unit (diese wird dann mit einem Pfeil markiert.
- Klicken Sie dann auf den Reiter "Setup". Gehen Sie wie folgt vor:

| Navigation            |                                                                                       |
|-----------------------|---------------------------------------------------------------------------------------|
| Setup                 |                                                                                       |
| Parameter             | Erklärung                                                                             |
| Device Name           | Tragen Sie hier den Namen der<br>Processing Unit ein                                  |
| Device Locati-<br>on  | Tragen Sie hier den Einbauort ein.                                                    |
| Device Contact        | Tragen Sie hier die Kontaktad-<br>resse der zuständigen Person<br>ein.                |
| Device<br>Description | Gerätebeschreibung (Diese<br>Information ist für Support und<br>Reklamation wichtig). |
| Change values         | Klicken Sie auf "Change va-<br>lues" um die Einstellungen zu<br>übernehmen.           |

Zudem besitzt die Processing Unit einen integrierten Beeper und ein Alarmrelais.

| Navigation |                                                                                                    |
|------------|----------------------------------------------------------------------------------------------------|
| Setup      |                                                                                                    |
| Parameter  | Erklärung                                                                                                    |
| Beeper     | Wählen Sie aus, ob bei einem<br>Alarm die Processing Unit ein<br>akustisches Signal abgeben<br>soll oder nicht. |
| Quit Alarm | Wählen Sie aus, ob das Relais                                                                                   |

| Relay                  | nach einem Alarm automatisch<br>zurückgesetzt werden soll oder<br>nicht.                                                                        |
|------------------------|----------------------------------------------------------------------------------------------------|
| Alarm Relay<br>Options | Legen Sie fest, ob der Alarmre-<br>laiskontakt in der Grundstellung<br>(kein Alarm) offen, geschlossen<br>oder ganz ausgeschaltet sein<br>soll. |
| Change values          | Klicken Sie auf "Change va-<br>lues", um die Einstellungen zu<br>übernehmen.                                                                    |

Scrollen Sie weiter runter. Nun sehen Sie die an der Processing Unit angeschlossenen Einheiten und Sensoren.

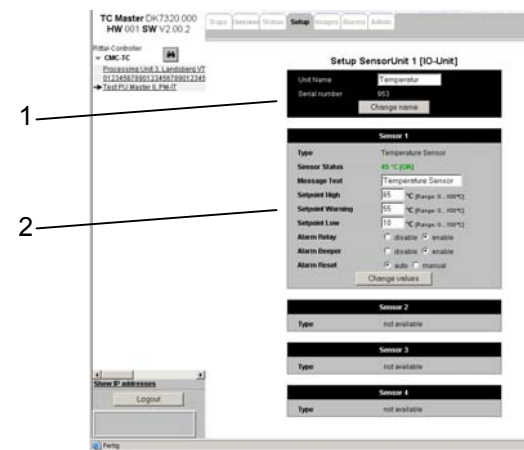

Abb. 37 Übersicht Einstellungen Sensoreinheiten

#### Legende

- 1 Name der Sensoreinheit
- 2 Sensoreinstellungen

#### > Hinweis!

Die Einstellungen der angeschlossen Processing Units wird nur einmal abgefragt. Werden später Konfigurationsänderungen über die Weboberfläche der Processing Units durchgeführt, werden diese Änderungen nicht automatisch zum Master übertragen.

Konfigurationsänderungen sollten daher immer nur über den Master II durchgeführt werden

- Konfigurieren Sie die Sensoreinheiten und Sensoren nach Ihren Wünschen.
- Nach jeder Einstellungsänderung klicken Sie auf "Change values", bzw. "Change name".

#### 7.9 Status der angemeldeten CMC-TC Processing Units anzeigen

Sie können von jeder angemeldeten Processing Unit den Status ansehen.

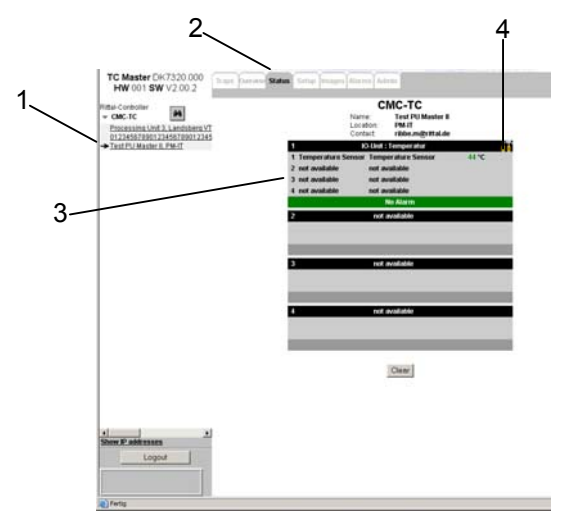

Abb. 38 Übersicht Status Sensoreinheiten

#### Legende

- 1 Angemeldete Processing Units
- 2 Reiter "Status"
- 3 Übersicht der angeschlossenen Sensoreinheiten
- 4 Link zum Setup Menü

Sie können direkt auf die angemeldeten Processing Units zugreifen und den aktuellen Status einsehen, gehen Sie wie folgt vor:

- Klicken Sie im linken Frame des Browserfensters, (Abb. 39 Punkt 1), auf den Link der Processing Unit (diese wird dann mit einem Pfeil markiert.
- Klicken Sie dann auf den Reiter "Status" (2).

Sie sehen nun die angemeldete Processing Unit mit Ihren Sensoreinheiten und ihre angeschlossenen Sensoren.

 Wenn Sie die Sensoren nachkonfigurieren möchten, klicken Sie auf das Werkzeug-Icon
 (4) und Sie gelangen sofort in das Setup Menü (siehe 7.8 Setup für angemeldete Processing Units) DE

## 7.10 Overview Menü

Im Overview Menü sehen Sie alle angemeldeten Processing Units auf einen Blick. Wenn kein Alarm ansteht ist die Farbe der Processing Units grün. Je nach Alarmzustand wechselt die Processing Unit die Farbe (siehe folgende Tabelle).

| Farbe                  | Status                                                                    |
|------------------------|---------------------------------------------------------------------------|
| grün                   | ОК                                                                        |
| Gelb blinkend          | Warnung                                                                   |
| Rot blinkend           | Alarm                                                                     |
| Rot-gelb blin-<br>kend | Sensor Unit nicht mehr erreich-<br>bar, Konfiguration wurde geän-<br>dert |

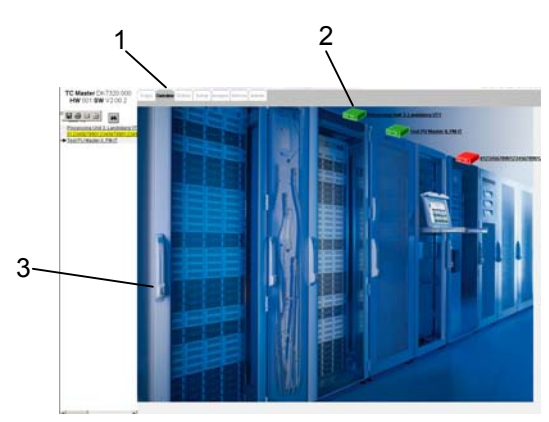

Abb. 39 Übersichtsfenster angemeldete Processing Units

#### Legende

- 1 Reiter "Overview"
- 2 Angemeldete Processing Unit
- 3 Hintergrundbild

Um dieses Übersichtsfenster zu erzeugen, müssen Sie wie in Kapitel 7.5.9 Übersichtsfenster konfigurieren die Einstellungen vornehmen.

Sie können direkt per Mausklick den Status der jeweiligen Processing Unit aufrufen (siehe 7.9 Status der angemeldeten CMC-TC Processing Units anzeigen).

## 7.11 Trapmeldungen administrieren

Der CMC-TC Master II kann von allen angemeldeten Processing Units Traps erhalten. Voraussetzung hierzu muss der CMC-TC Master II an der Processing Unit als Trap Receiver eingetragen sein. Die einzelnen Sensoren müssen so eingestellt sein, dass eine Trapmeldung bei einer Statusänderung abgesetzt werden kann. Zur Trapkonfiguration der Sensoren, schauen Sie in die Bedienungsanleitung der Processing Unit. Sind der CMC-TC Master II und die Processing Units eingerichtet, werden Sie für jede Sensorstatusänderung eine Trapmeldung erhalten.

Um die Trapmeldungen am CMC-TC Master II zu administrieren gehen Sie folgt vor:

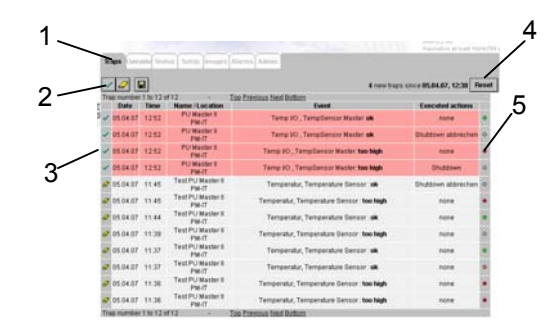

Abb. 40 Übersicht Trapmeldungen

#### Legende

- 1 Reiter "Traps""
- 2 Quittieren, Löschen und speichern der Trapmeldungen
- 3 Markierung der Trapmeldungen
- 4 Reset-Button aller Trapmeldungen
- 5 Priorität der Trapmeldung

Wie in Abb. 41 sehen Sie die Trapmeldungen der einzelnen Sensoren und Alarmaktionen. In der Trapliste sind aufgeführt: Datum und Uhrzeit der Trapmeldung; Name und Location der Processing Unit, die den Alarm ausgelöst hat; die Fehlermeldung des Sensors, der eine Fehlermeldung ausgelöst hat; durch diese Fehlermeldung ausgeführte Aktion und durch farbige Punkte sehen Sie die Priorität der Fehlermeldung.

Neu eingegangene Trapmeldungen werden rot markiert. Wird der grüne Haken an der Trapmeldung angeklickt, so wird der Hintergrund grau und es erscheint das Symbol eines Radiergummis. Das bedeutet, dass diese Meldung gelöscht werden kann. Durch anklicken des Symbols, wie das eines Radiergummis, wird die Meldung gelöscht.

Sie können auch alle Meldungen auf einmal quittieren und löschen. Klicken Sie auf den grünen Haken (2). Alle Meldungen schalten von rot auf grau. Klicken Sie auf das Symbol eines Radiergummis (2), so werden alle Meldungen gelöscht.

Sie können die Trapliste auf Ihrem Rechner speichern. Klicken Sie auf das Diskettenzeichen (2). Sie werden nun aufgefordert einen Speicherort auszuwählen und zu speichern. Die Trapliste wird als Textdatei hinterlegt.

Alle Trapmeldungen werden von einem bestimmten Zeitpunkt mitgezählt. Diesen Zähler können Sie zurücksetzen, indem Sie "Reset" klicken. Der Zähler wird auf 0 zurückgesetzt und die Zeit wird aktualisiert. Ab diesem Zeitpunkt fängt der Zähler erneut an zu zählen.

Sie haben in Kapitel 7.6 die Priorität der einzelnen Meldungen festgelegt. Diese werden nun in der Trapliste angezeigt (siehe Abb. 41 Schritt 5).

DE

## 7.12 Unterstützte Rittal Komponenten

Folgende Komponenten werden vom CMC Master II unterstützt.

| Komponente         | Best.Nr                                      |
|--------------------|----------------------------------------------|
| Aktives PSM        | 7856.200<br>7856.201<br>7856.203<br>7856.204 |
| Rittal PCU         | 7200.001                                     |
| RTT I/O Unit       | 3124.200                                     |
| LCP                | 3301.230<br>3301.420                         |
| Access Unit        | 7320.220                                     |
| Climate Unit       | 7320.230                                     |
| Fan Control System | 7320.810<br>7858.488                         |
| Universal I/O Unit | 7320.210                                     |

Ab Softwareversion 2.0 werden vom CMC Master II folgende Rittal Komponenten zusätzlich unterstützt.

| Komponente                          | Best.Nr.             |
|-------------------------------------|----------------------|
| CMC-TC Akustik Sensor               | 7320.640             |
| PSM-Schiene mit Messung             | 7856.016<br>7856.019 |
| Racklöschsystem DET-AC Plus         | 7338.100<br>7338.110 |
| Komfortgriff TS8 CCP                | 7320.721             |
| Aktives PSM Modul 2x C13, 4x C19    | 7856.204             |
| Aktives PSM Modul 2x C13, 4x Schuko | 7856.203             |
| Basic CMC                           | 7320.111             |
| CMC-TC Wireless I/O Unit            | 7320.240             |
| Wireless Digital-Eingang            | 7320.585             |
| Wireless Temperatur Sensor          | 7320.505             |
| Wireless Feuchte-Sensor             | 7320.515             |
| Wireless Zugangs-Sensor             | 7320.535             |
| LCP Plus                            | 3301.480             |
| LCP Extend                          | 3301.490             |
| LCP Inline                          | 3301.470<br>3301.475 |

### Hinweis!

Beachten Sie auch die Bedienungsanleitung der jeweiligen Komponente.

#### 8 Zugriff über Telnet

Sie können die Konfiguration des CMC-TC Master II auch über Telnet durchführen. Voraussetzung dafür ist, dass Sie über das Terminalprogramm den Zugriff über Telnet zugelassen haben (siehe 7.3.9 Telnet-Zugriff konfigurieren).

## 8.1.1 Anmelden über Telnet

Im Folgenden ist der Zugriff per Telnet mit Windows beschrieben.

- Öffnen Sie die Eingabeaufforderung und geben a. Sie den Befehl: telnet <IP-Adresse>
- b. Bestätigen Sie mit Enter bzw. Return.
- Geben Sie unter "login" das Telnet-Login ein C. (Werkseinstellung: 'cmc'). Bestätigen Sie mit Enter bzw. Return.
- Geben Sie unter "Password" das Telnetd. Passwort ein (Werkseinstellung: `cmc`). Bestätigen Sie mit Enter bzw. Return.

#### 8.1.2 Telnet-Hauptmenü

Nach der Anmeldung per Telnet erscheint das gleiche Hauptmenü wie beim Zugriff über Hyperterminal. Alle Vorgehensweisen sind sinngemäß gleich, siehe deshalb Kapitel 7 Bedienung.

#### 9 SMS versenden

Der Master II kann ab Softwareversion V2.20 und mit einer zusätzlichen GSM Unit SMS versenden. Besitzt der Master eine ältere Softwareversion, können Sie auf der Rimatrix5 Homepage die aktuelle Softwareversion herunterladen.

In diesem Kapitel wird die Installation und Inbetriebnahme der GSM Unit beschrieben.

#### GSM Unit anschließen 9.1

Um die GSM Unit an den Master II anzuschließen, gehen Sie wie folgt vor.

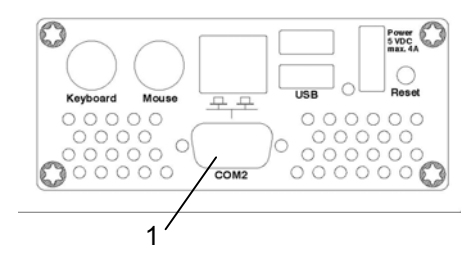

Abb. 41 GSM Unit anschließen (Master)

Entnehmen Sie aus dem Lieferumfang des • Masters das Verbindungskabel für die GSM Unit. Stecken Sie das Kabel mit der D-Sub9-Buchse an die COM2-Schnittstelle des Masters an. Sollten das Verbindungskabel nicht im Lie-

ferumfang ihres Master II enthalten sein, so können Sie das Kabel über unsere telefonische Hotline +49 2772 505 9052 nachbestellen.

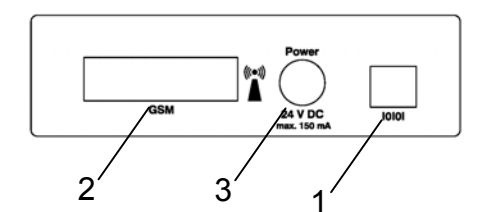

Abb. 42 GSM Unit anschließen (GSM Unit)

- Das andere Ende des Verbindungskabels • besitzt einen RJ12-Stecker. Diesen Stecker stecken Sie in die Buchse mit der IOIOI Beschriftung der GSM Unit ein (1).
- In den mit GSM beschrifteten Einschub (2) • kann die SIM Karte des Mobilfunkbetreibers eingesetzt werden. Bitte konfigurieren sie vorher die zur SIM Karte gehörenden Einstellungen wie in Kapitel 9.2 GSM Unit am Master einrichten beschrieben. Anderenfalls könnte die SIM Karte z.B. durch einen zugriff mit einer falschen PIN gesperrt werden.

DE

## SMS versenden 9

• Verbinden Sie das Netzteil mit der GSM Unit (3). Stecken Sie nun den Netzstecker des Netzteils in die Steckdose.

Die GSM Unit wird jetzt automatisch vom Master II erkannt.

## 9.2 GSM Unit am Master einrichten

Melden Sie sich wie gewohnt per Browser als Administrator an dem Master an.

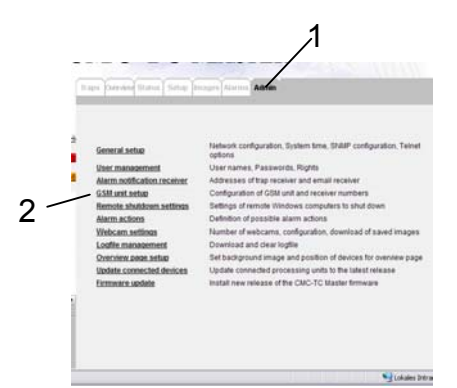

Abb. 43 GSM Unit einrichten

Klicken Sie auf dem Reiter "Admin" (1). Klicken Sie nun auf den Link "GSM Unit setup" (2).

|                     | SSM unit configuration     |           |
|---------------------|----------------------------|-----------|
| PIN GSM card:       |                            |           |
| Service center GSM: | +491710760000              |           |
| Phone number 1:     | +491735314595              | Enable: 🔽 |
| Phone number 2:     |                            | Enable:   |
| Phone number 3:     | +4927725052557             | Enable: 🔽 |
| Phone number 4:     | +4927725052702             | Enable: 🔽 |
| Send ALL events to: | 1 2 3 4                    |           |
|                     | GSM unit o.k. [Signal 41%] |           |
|                     | Change configuration       |           |
|                     | Send test SMS              |           |

Abb. 44 GSM Unit konfigurieren

| Navigation             |                                                                                                    |
|------------------------|----------------------------------------------------------------------------------------------------|
| GSM unit configuration |                                                                                                    |
| Parameter              | Erklärung                                                                                                    |
| PIN GSM card           | Tragen Sie hier die PIN Num-<br>mer der SIM Karte ein, sofern<br>die SIM Karte eine PIN erfor-<br>dert.                                                                                                    |
|                        | Achtung: Die GSM Unit ver-<br>sucht sich automatisch mit der<br>eingegebenen PIN an der SIM<br>Karte anzumelden.<br>Nach drei Anmeldeversuchen<br>mit falscher PIN wird die SIM<br>Karte gesperrt. Sobald die Kar-<br>te gesperrt ist kann sie nur<br>durch ein Mobilfunkgerät und |

|                           | den PUK entsperrt werden.                                                                                                    |
|---------------------------|----------------------------------------------------------------------------------------------------|
| Service center<br>GSM     | Tragen Sie hier die Service<br>Center Nummer des Providers<br>ein.                                                                                                    |
| Phone number<br>1-4       | Tragen Sie hier die Telefon-<br>nummern der SMS Empfänger<br>ein.<br>Beispiel: +49123412345678<br>Klicken Sie in die Auswahlbox<br>hinter <i>Enable</i> um diese aktiv zu<br>schalten. |
| Send ALL<br>events to     | Aktivieren Sie die Kontrollkäst-<br>chen der Empfänger, die alle<br>Alarm-SMS erhalten sollen.                                                                                         |
| Change confi-<br>guration | Klicken Sie auf "Change confi-<br>guration" um die Einstellungen<br>zu übernehmen.                                                                                                    |

| Navigation        |                                                                                                    |
|-------------------|----------------------------------------------------------------------------------------------------|
| Send test SMS     |                                                                                                    |
| Parameter         | Erklärung                                                                                                    |
| Send test SMS to: | Wählen Sie aus dem Drop-<br>down Menü den Empfänger<br>aus, der eine Test-SMS emp-<br>fangen soll.                                                                                                    |
| Send test SMS     | Klicken Sie auf die Schaltfläche<br>um die Test-SMS zu versen-<br>den.<br>Wenn die Test-SMS nicht ge-<br>sendet werden kann, wird ein<br>entsprechender Eintrag im<br>Event-Log festgehalten. Sobald<br>der SMS-Versand wieder mög-<br>lich ist, wird die Test-SMS ge-<br>sendet. |

Klicken Sie nun auf den Reiter "Alarms"(1). Hier kann individuell für jede Alarmkonfiguration festgelegt werden, ob eine SMS geschickt werden soll. Wenn Sie bereits festgelegt haben, dass für alle Events ("Send all events to") eine SMS geschickt werden soll, so muss hier nichts eingetragen werden.

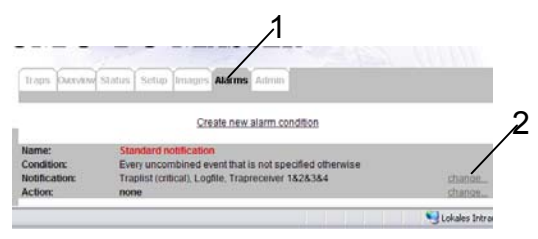

Abb. 45 Alarms für GSM Unit konfigurieren

Klicken Sie in der Zeile "Notification" auf den Link "change" (2).

## **10 Fehlermeldungen**

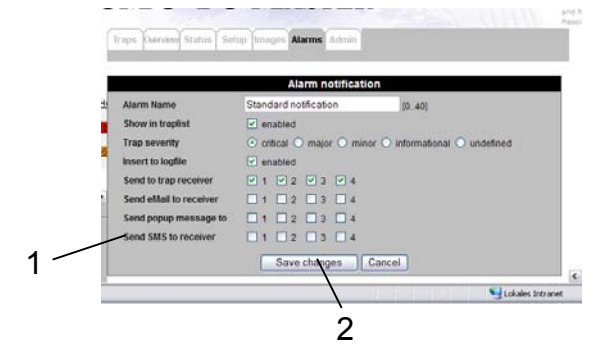

Abb. 46 SMS Empfänger einstellen

Wählen Sie über die Auswahlboxen, welcher SMS Empfänger bei einem Alarm eine SMS erhalten soll (1).

Anschließend klicken Sie auf die Schaltfläche "Save changes" um die Einstellungen zu speichern.

## 10 Fehlermeldungen

## Betriebs-LED aus

| Ursache                           | Beseitigung                                                   |
|-----------------------------------|---------------------------------------------------------------|
| Netzteil nicht ange-<br>schlossen | Netzteil anschließen                                          |
| Netzteil defekt                   | Defektes Netzteil durch<br>ein funktionsfähiges er-<br>setzen |
| Fehlende Span-<br>nungsversorgung | Spannungsversorgung herstellen                                |

#### Link-/Traffic-LED aus

| Ursache              | Beseitigung           |
|----------------------|-----------------------|
| Netzwerkanschluss    | Netzwerkkabel RJ-45   |
| fehlt                | anschließen           |
| fehlerhafte IP-      | Überprüfung der IP-   |
| Adresse              | Adresse               |
| fehlerhafte Subnet-  | Überprüfung der Sub-  |
| mask                 | netmask               |
| fehlerhafte Gateway- | Überprüfung der Gate- |
| Adresse              | way-Adresse           |

#### Keine Zutrittsberechtigung via Telnet

| Ursache                                                | Beseitigung                                           |
|--------------------------------------------------------|-------------------------------------------------------|
| Telnet-Zugriff bei<br>der CMC-TC<br>Master II gesperrt | Über Hyperterminal den Tel-<br>net-Zugriff aktivieren |
| falsche IP-<br>Adresse einge-<br>geben                 | Überprüfung der IP-Adresse                            |
| falschen Benut-<br>zernamen einge-<br>geben            | Überprüfung des Benutzer-<br>namens                   |
| falsches Pass-<br>wort eingegeben                      | Überprüfung des Passworts                             |

#### Keine Zutrittsberechtigung via Browser

| Ursache                                     | Beseitigung                         |
|---------------------------------------------|-------------------------------------|
| falschen Benut-<br>zernamen einge-<br>geben | Überprüfung des Benutzer-<br>namens |
| falsches Pass-<br>wort eingegeben           | Überprüfung des Passworts           |

#### Keine Zutrittsberechtigung via Hyperterminal

| Ursache                                     | Beseitigung                         |
|---------------------------------------------|-------------------------------------|
| falschen Benut-<br>zernamen einge-<br>geben | Überprüfung des Benutzer-<br>namens |
| falsches Pass-<br>wort eingegeben           | Überprüfung des Passworts           |

#### keine Einstellmöglichkeit via Browser

| Ursache                                                  | Beseitigung                                                                                           |
|----------------------------------------------------------|----------------------------------------------------------------------------------------------------|
| Web-Zugriff nur<br>auf Leseberechti-<br>gung eingestellt | Über Hyperterminal oder<br>Telnet im Menüpunkt Web<br>Access die Zugriffsberechti-<br>gung einstellen |

#### SNMP-Traps werden nicht gesendet

| Ursache                                                                                                    | Beseitigung                                                                                                    |
|----------------------------------------------------------------------------------------------------|----------------------------------------------------------------------------------------------------|
| Die Einträge der<br>Lese- und<br>Schreibberechti-<br>gung (read and<br>write community)<br>sind nicht richtig<br>eingestellt. | Über Hyperterminal oder<br>Telnet die Lese- und<br>Schreibberechtigung mit der<br>Managementsoftware ab-<br>gleichen. |
| Trap-Receiver<br>wurden nicht<br>eingetragen                                                                                  | Überprüfung der Trap-<br>Receiver                                                                                     |

## 11 Wartung und Reinigung

Der Rittal CMC-TC Master II stellt ein wartungsfreies System dar. Ein Öffnen des Gehäuses ist bei der Installation oder während des Betriebes nicht erforderlich.

## Hinweis!

Beim Öffnen des Gehäuses bzw. der Zubehörkomponenten erlischt jeglicher Gewährleistungs- und Haftungsanspruch.

## 11.1.1 Reinigung

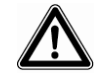

### Achtung!

Beschädigungsgefahr! Verwenden Sie zur Reinigung keine aggressiven Stoffe wie beispielsweise Reinigungsbenzin, Säuren usw., da diese das Gerät beschädigen können.

Benutzen Sie zum Reinigen des Gehäuses ein leicht angefeuchtetes Tuch.

## DE

## 12 Lagerung und Entsorgung

## 12.1.1 Lagerung

Wenn das Gerät über einen längeren Zeitraum nicht im Einsatz ist, empfehlen wir das Gerät spannungsfrei zu schalten und vor Feuchtigkeit und Staub zu schützen.

Nähere Informationen zu den Einsatzbedingungen finden Sie in den technischen Daten.

#### 12.1.2 Entsorgung

Da der CMC-TC Master II hauptsächlich aus den Bestandteilen Gehäuse und Leiterplatte besteht, ist das Gerät für den Fall, dass es nicht mehr benötigt wird, zur Entsorgung der Elektronikverwertung zuzuführen.

## 13 Kundendienst

Bitte wenden Sie sich bei technischen Fragen oder Fragen rund um unser Produktspektrum an nachfolgende Serviceadresse:

Tel.: +49 (0)2772/505-1855 http://www.rittal.com E-Mail: info@rittal.de

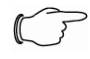

#### Hinweis!

Um Ihre Anfrage schnell und fehlerfrei bearbeiten zu können, geben Sie bitte bei E-Mails immer die Artikelnummer in der Betreffzeile mit an.

Weitere Informationen sowie aktuelle Bedienungsanleitungen und Updates des Rittal-CMC-TC stehen Ihnen auf der Rimatrix5-Homepage unter Security zum Download zur Verfügung.

## 14 Technische Daten

| Bezeichnung                  | CMC-TC                                                                      |
|------------------------------|-----------------------------------------------------------------------------|
| Gehäuse                      |                                                                             |
| Gehäuseart                   | Aluminiumgehäuse                                                            |
| Höhe                         | 65 mm                                                                       |
| Breite                       | 150 mm                                                                      |
| Tiefe                        | 175 mm                                                                      |
| Gewicht ohne Ver-<br>packung | ca. 0,6 kg                                                                  |
| Potenzialausgleich           | _ 1)                                                                        |
| Erdung                       | _ 1)                                                                        |
| Schutzart                    | IP 20 nach EN 60529                                                         |
| Schnittstellen               |                                                                             |
| Serielle Schnittstelle       | 2 x RS232-Schnittstelle (D-<br>Sub9)                                        |
| Netzwerkschnittstelle        | 1 x RJ-45-Buchse (10/100<br>BaseT)                                          |
| LED-Anzeige                  | 1 x Betriebsleuchte (Rück-<br>seite)                                        |
| USB Anschluss                | 2 x Frontseite, 2 x Rückseite                                               |
| VGA-Anschluss                | 1 x VGA-Anschluss (Front-<br>seite)                                         |
| PS/2-Anschluss               | 2 x PS/2-Anschluss für Tas-<br>tatur und Maus (Rückseite)                   |
| Einsatzbereich               |                                                                             |
| Temperatur                   | +5 bis +35 °C<br>+41 bis +95 °F                                             |
| Luftfeuchtigkeit             | 5 – 95 %                                                                    |
| Lagertemp.                   | -20 bis +70 °C<br>-4 bis +158 °F                                            |
| Nennspannung                 | 1 x 5 V DC<br>6 A SELV                                                      |
| Sicherung                    | Feinsicherung T2A, 250 V,<br>UL-Approval                                    |
| Netzwerk                     | 1 x RJ-45-Buchse (Ethernet, 10/100 BaseT), geschirmt                        |
| Protokolle                   |                                                                             |
| Verfügbare Protokol-<br>le   | - TCP/IP<br>- SNMP V1.0 (einschl. MIB<br>II)<br>- TELNET<br>- FTP<br>- HTTP |

Technische Daten

<sup>1)</sup> nicht erforderlich, da Schutzkleinspannung 5 V DC

## 15 Fachwortverzeichnis

## СМС-ТС

CMC-TC (Computer Multi Control - Top Concept) ist ein Rittal-Produkt und dient zur Überwachung von Netzwerkschrankkomponenten.

## GSM-Card

Eine GSM-Card ist eine Telefonkarte eines Mobiltelefons.

#### Internetbrowser

Mit einem Internetbrowser lassen sich html-Seiten (und solche, die nach einem ähnlichen Standard aufgebaut sind), anzeigen. Im Falle der CMC-TC PU kann diese über eine Benutzeroberfläche, die mit einem Internetbrowser angezeigt wird, konfiguriert werden.

#### Link

Ein Link ist eine Verzweigung auf eine andere Internetseite, bzw. stellt eine Verbindung zwischen zwei Internetseiten her.

#### Mac-Address

Die Mac-Adresse ist eine Buchstaben- und Zahlenkombination einer Netzwerkschnittstelle, die nur einmal vergeben wird. Dieses dient u. a. zur Identifizierung einer Netzwerkschnittstelle in einem Netzwerk.

#### **MIB (Management Information Base)**

Die MIB ist entwickelt worden, um Netzwerkelemente auszulesen und zu verändern. Die MIB II wurde in der RFC 1213 definiert. Einige Hersteller definieren ihre eigenen MIBs, die spezielle Eigenschaften ihres Produkts wiedergeben. Die MIBs werden unter der OID bei der IANA (Internet Assigned Numbers Authority) registriert. Wenn einer OID einmal ein Objekt zugeordnet ist, dann darf die Bedeutung nicht mehr verändert werden. Es darf auch zu keinen Überschneidungen mit anderen OIDs kommen.

#### SMS Service Nr

Dies ist eine Telefonnummer, die vom Telefonanbieter zum Versenden von SMS zur Verfügung gestellt wird.

#### SNMP (Simple Network Management Protocol)

Das SNMP ist ein einfaches Netzwerkverwaltungsprotokoll, die Basis zu seiner Verwendung ist TCP/IP. Es wurde entwickelt, um Netzwerkkomponenten an einer zentralen Managementstation zu überwachen.

#### Telnet

Telnet ist ein Protokoll zum Gast-Zugriff auf einen entfernten Server. Das Telnetprogramm stellt dabei die nötigen Clientfunktionen des Protokolls zur Verfügung.

#### Trap

Trap ist das Versenden von SNMP-Meldungen.

#### Trap Receiver

Der Trap Receiver ist der Empfänger von SNMP-Meldungen. CMC-TC Master II

#### Web Access

Mit dem Web Access wird die Zugriffsmöglichkeit über das Internet festgelegt

Microsoft Windows ist ein eingetragenes Warenzeichen der Firma Microsoft Corporation. Acrobat Reader ist ein eingetragenes Warenzeichen der Firma Adobe Systems Incorporated.

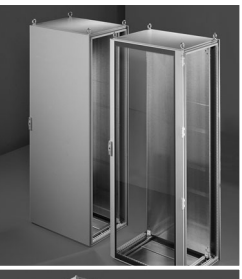

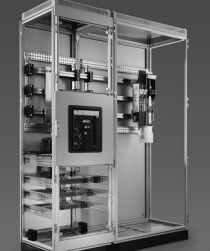

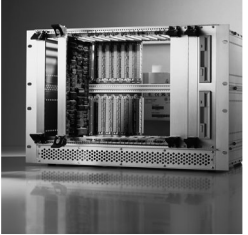

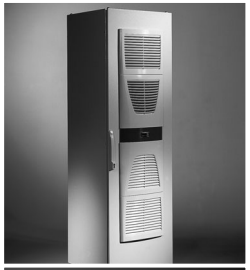

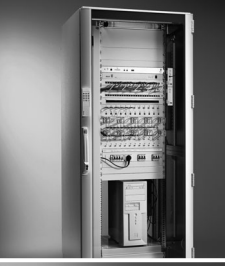

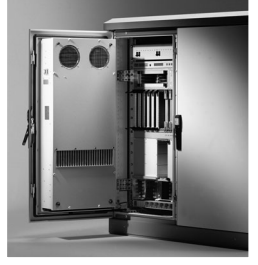

Schaltschrank-Systeme Industrial Enclosures Coffrets et armoires électriques Kastsystemen Apparatskåpssystem Armadi per quadri di comando Sistemas de armarios インダストリアル エンクロージャー

<u>Stromverteilung</u> <u>Power Distribution</u> <u>Distribution de courant</u> <u>Stroomverdeling</u> <u>Strömfördelning</u> <u>Distribuzione di corrente</u> <u>Distribución de corriente</u> 分電・配電システム

Elektronik-Aufbau-Systeme Electronic Packaging Electronique Electronic Packaging Systems Electronic Packaging Contenitori per elettronica Sistemas para la electrónica エレクトロニクス パッケージシステム

System-Klimatisierung System Climate Control Climatisation Systeemklimatisering Systemklimatisering Soluzioni di climatizzazione Climatización de sistemas 温度管理システム

IT-Solutions IT Solutions Solutions IT IT-Solutions IT-lösningar Soluzioni per IT Soluciones TI ITソリューション

Communication SystemsCommunication SystemsArmoires outdoorOutdoor-behuizingenCommunication SystemsSoluzioni outdoorSistemas de comunicación $\exists \exists = \tau - \forall \exists \vee \forall \land \tau \land t$ 

Rittal GmbH & Co. KG · Postfach 1662 · D-35726 Herborn Telefon +49(0)2772 505-0 · Telefax +49(0)2772 505-2319 · eMail: info@rittal.de · www.rittal.de

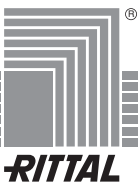